# CORPORATE PAYMENTS

## eCMS Connect for Comdata

Nicole Frailey – Comdata Jeff Moryn – Parsons Electric Tori Weissenberger – J.F. Brennan Company, Inc

THE GLOBAL LEADER IN PAYMENT INNOVATION

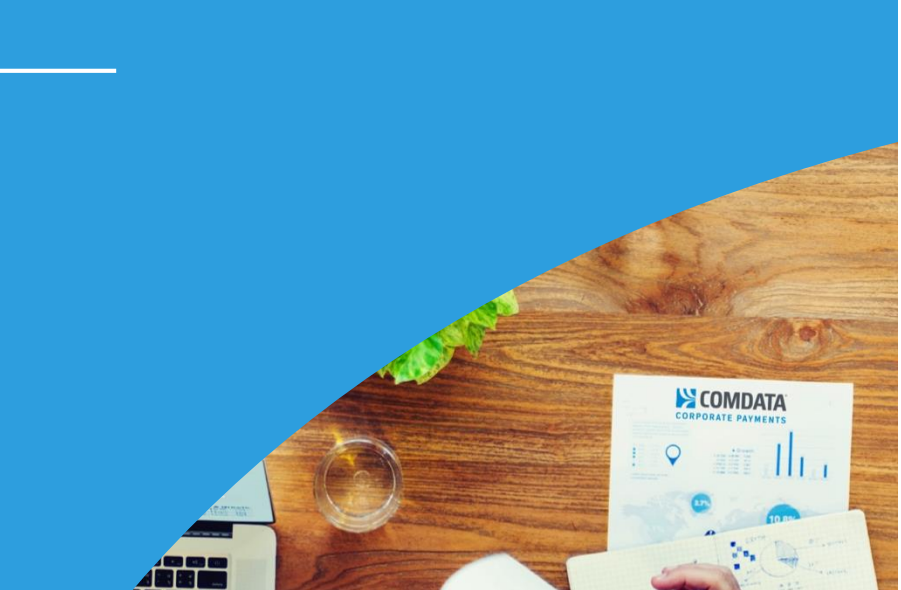

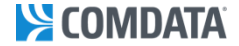

### AGENDA

- Who is Comdata?
- Partnership & Integration with Computer Guidance
- Integrated Virtual Payments
- Corporate Card & Expense Management
- Case Studies
- eCMS v.4.1 Migration and Configuration

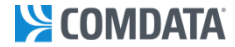

### **QUICK FACTS**

mastercard. Premier Issuing

Partner

&POOR'S 500

|                                              | #1       | Largest fuel card p<br>in N. America     | provider                                                             | 8,000+                                                                            | Employees worldwide                                   |
|----------------------------------------------|----------|------------------------------------------|----------------------------------------------------------------------|-----------------------------------------------------------------------------------|-------------------------------------------------------|
|                                              | #1       | The largest Virtua<br>issuer in N. Ameri | MasterCard<br>ca                                                     | 51%                                                                               | of Total Construction Spend                           |
|                                              | 1969     | Legacy of innovati<br>dating back to 196 | ion<br>59                                                            | 2,900+                                                                            | Construction companies                                |
| Forbes<br>The World's Most<br>Innovative Com | panies T | rtune <sup>:</sup><br>DOO                | A decade-long i<br>our specialized<br>and data solution<br>treasury. | run of high growth thank<br>focus on payments techr<br>ons – not credit lines and | \$2,249<br>bology \$1,70 <sup>§1,831</sup><br>\$1,199 |
|                                              | STANI    | DARD                                     | \$73 \$100 <sup>\$160 \$2</sup>                                      | 210 \$292 \$384 \$381 \$434 \$                                                    | \$ <sup>\$895</sup><br>520                            |

2003 2004 2005 2006 2007 2008 2009 2010 2011 2012 2013 2014 2015 2016 2017

**Annual Revenue (\$ millions)** 

3

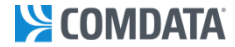

### **Industry Leading Partners**

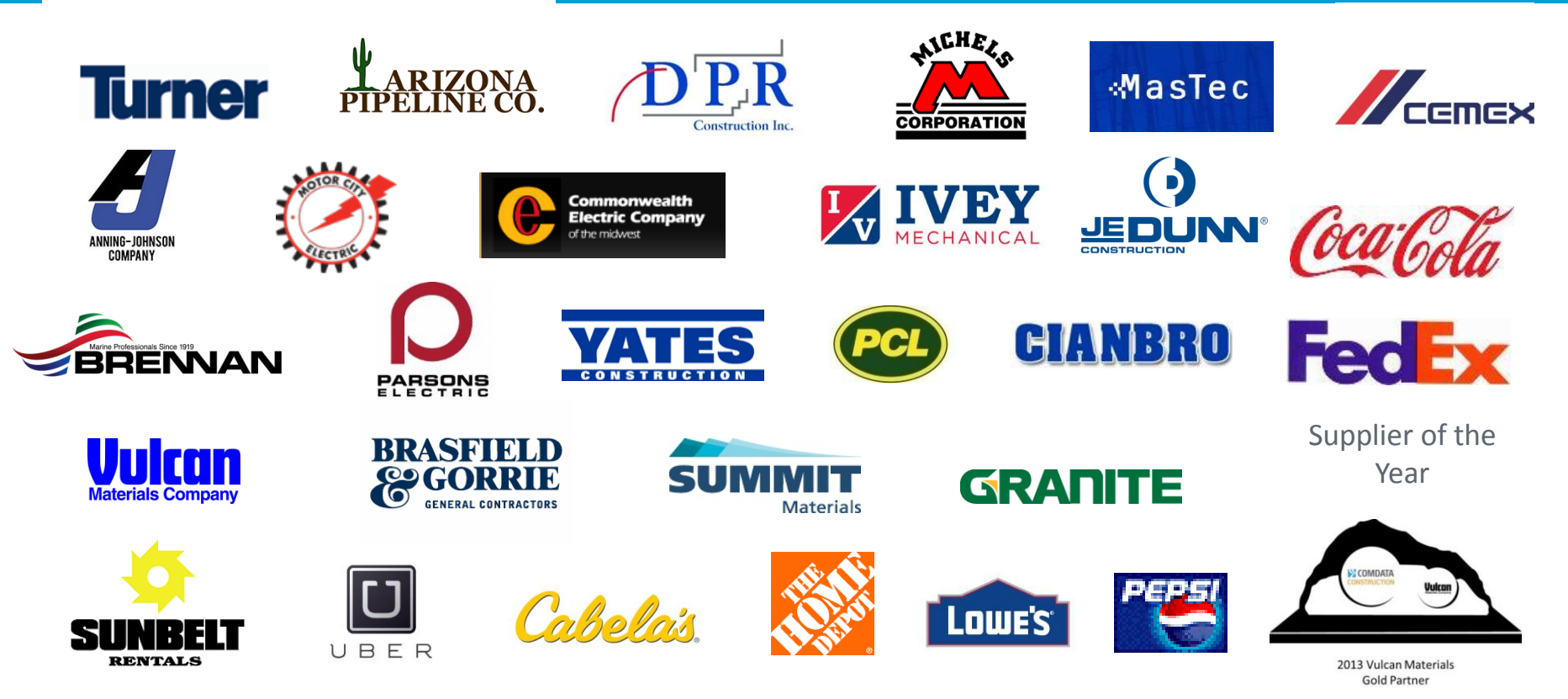

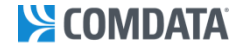

### A GLOBAL LEADER IN E-PAYABLES

Our focus on building world-class electronic AP programs for clients has allowed us to become a Top 10 issuer with as much ePayables volume as the Top 4 global banks combined.

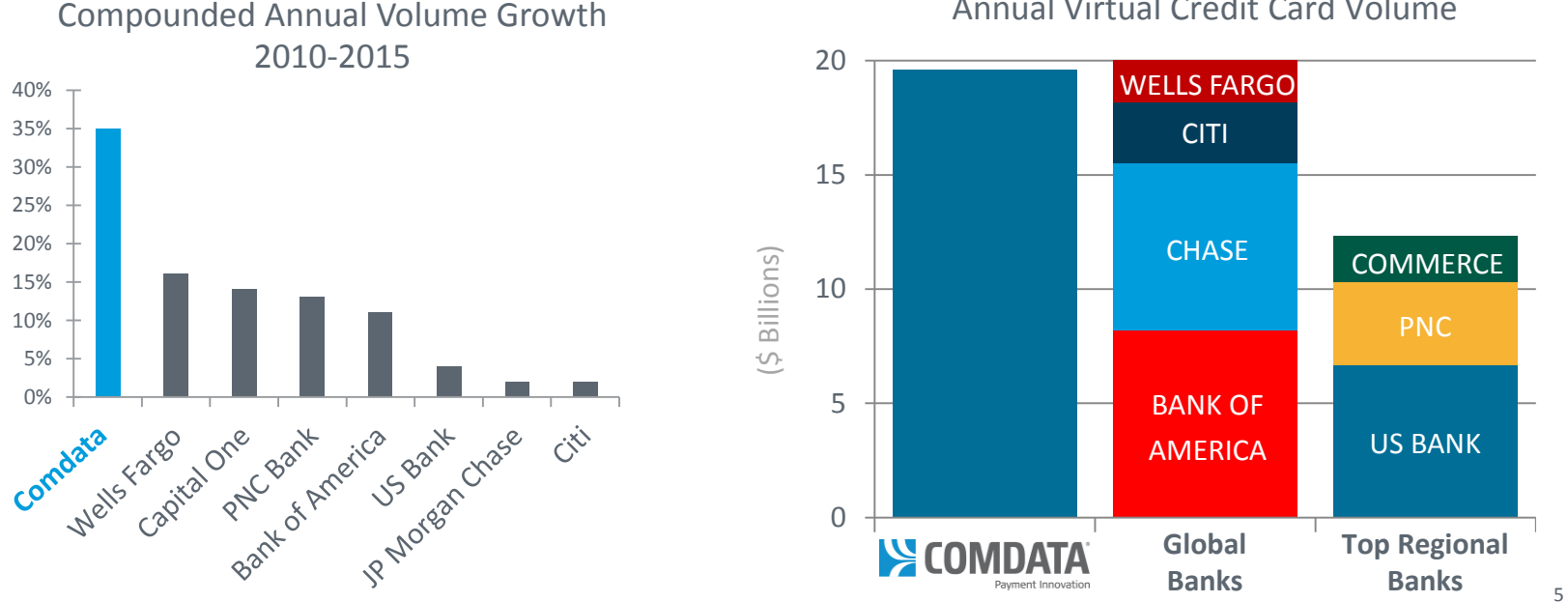

Annual Virtual Credit Card Volume

Source: Nilson Report

© 2016 Comdata Inc. Private and Confidential. All Rights Reserved.

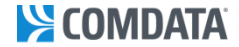

### **COMPREHENSIVE SOLUTIONS**

We deliver world-class payment programs to clients by offering the widest breadth of solutions in the market.

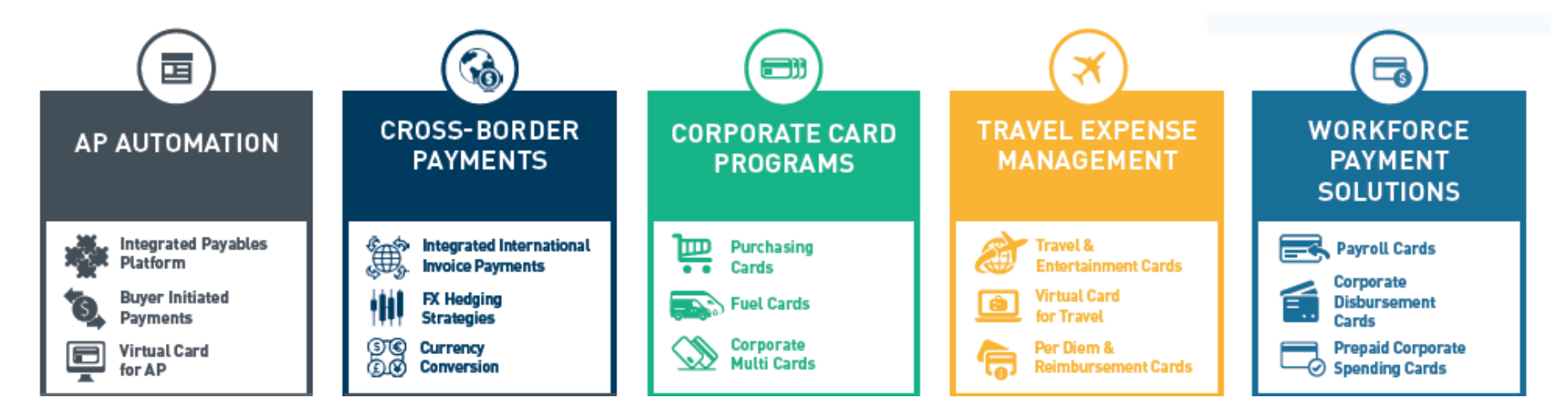

Easier Reconciliation • Monthly Rebates on Spending • Higher Margins • Increased Working Capital & Float • Increase Security Enhance Controls • Reduce Costs • Insight from Spending Data • Process Efficiency • Eliminate Paper Checks • Reduce 1099 Reporting

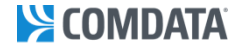

### eCMS Connect for Comdata

### Comdata and Computer Guidance Partnership since 2010

- Solutions
  - A/P Automation with Virtual Card Interface
  - Expense Control with Expense Management System
- Seamless Integration Via Web Services between Comdata and eCMS
- Integration Can Be Scheduled or Run On Demand
- Automated Reconciliation Process tailored specifically for eCMS
- Improved Accuracy and Control Over Disbursements Process

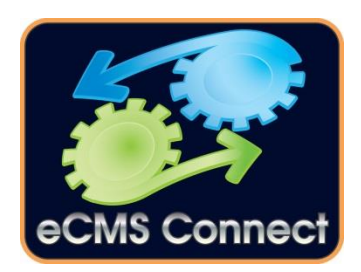

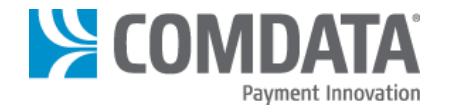

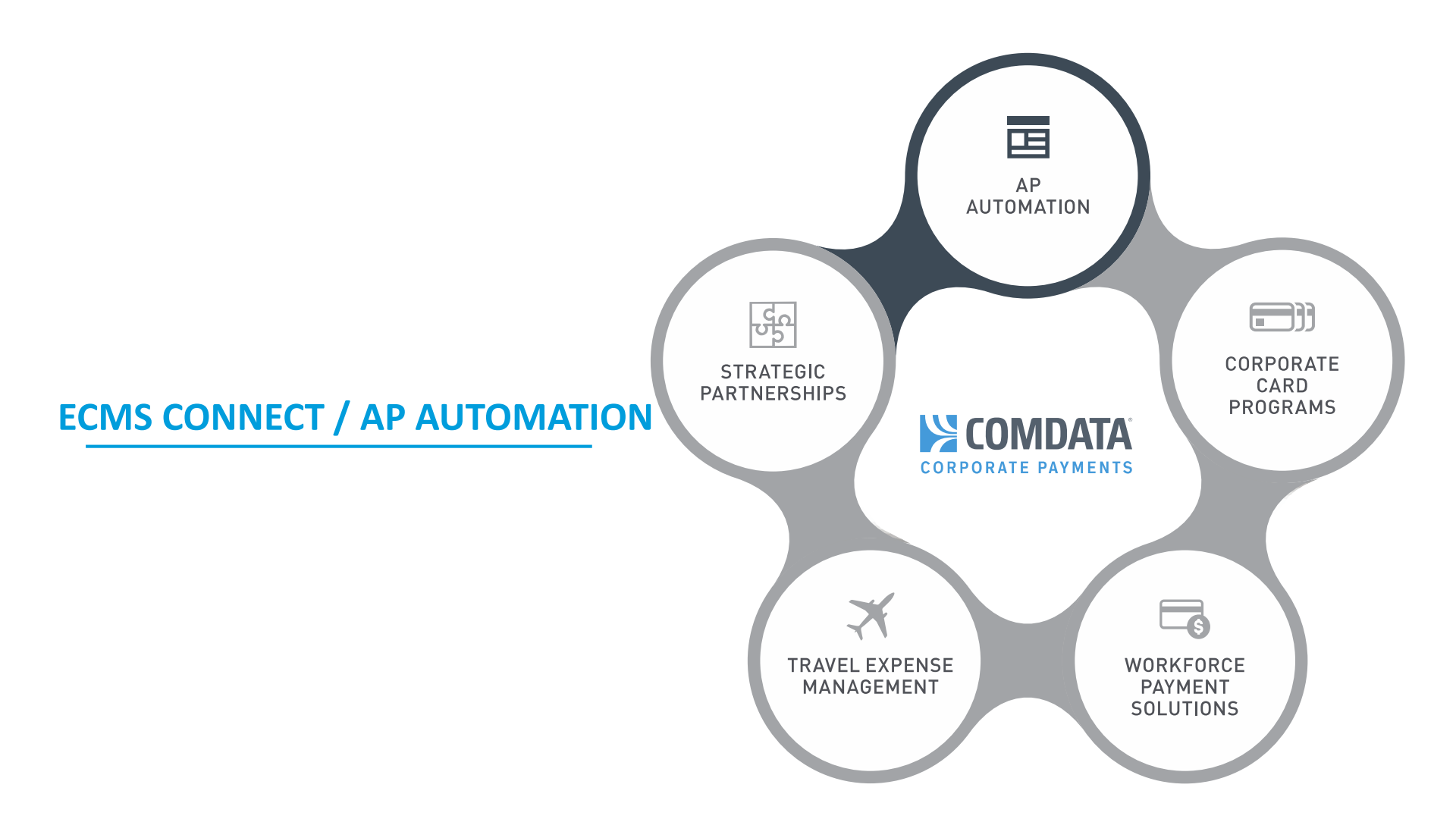

### SOMDATA

## VIRTUAL CREDIT CARDS ARE THE KEY COMPONENT OF AP AUTOMATION

Implement virtual credit cards through ConnectPay or as a stand-alone program.

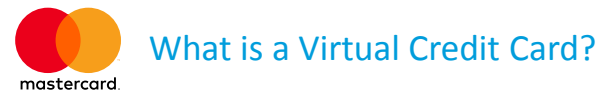

- It's like a check or ACH, but better
- A 16-digit Comdata MasterCard account number used to transmit funds through the MasterCard network
- Single-use account good for the exact payment amount
- Safe, secure and timely supplier funding with electronic remittance advice
- Integrates into normal AP workflow as another payment type
- Leverages existing vendor pay cycle (terms)

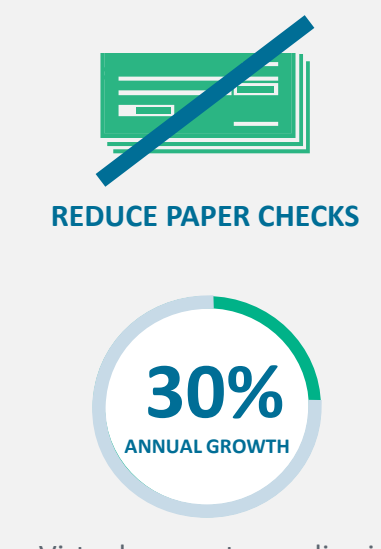

Virtual account spending is growing 30%+ annually. (RPMG)

### SOMDATA

### **Detailed Remittance Information is a Commonly Realized Benefit for Vendor Acceptance**

Payment advisories with settlement instructions are delivered via mail or email to meet the unique relationships between buyers and suppliers.

|                                                                                                    | Sample \                                                                                                    | /endor Remitta                                                                                                    | ance Advi                                                                                                    | ce                                                                                                    |       |                                                                                                    |                                                                                |
|----------------------------------------------------------------------------------------------------|----------------------------------------------------------------------------------------------------|----------------------------------------------------------------------------------------------------|----------------------------------------------------------------------------------------------------|----------------------------------------------------------------------------------------------------|-------|----------------------------------------------------------------------------------------------------|--------------------------------------------------------------------------------|
| Electronic Pay                                                                                                    | ment Advisory from                                                                                                    | N -YOUR COMPANY NAME                                                                                                   | E> - NO ACTION F                                                                                                    | REQUIRED                                                                                                    |       |                                                                                                    |                                                                                |
| FROM: YOU<br>ADD<br>CITY<br>PHC<br>FAX<br>EMA                                                                                                    | UR COMPANY NAI<br>DRESS<br>Y, STATE, ZIP<br>DNE<br>AIL                                                                                                    | ME                                                                                                    |                                                                                                    |                                                                                                    |       |                                                                                                    | "Detailed                                                                      |
| To: SUP<br>SUP<br>PAY                                                                                                    | PPLIER: <name><br/>PPLIER FAX #: <fa<br>MENT #: <invoic< td=""><td>X&gt;<br/>E#&gt;</td><td></td><td></td><td></td><td>• one vendor</td><td>remittance advice</td></invoic<></fa<br></name> | X><br>E#>                                                                                                    |                                                                                                    |                                                                                                    |       | • one vendor                                                                                                    | remittance advice                                                              |
| following Mast                                                                                                    | MASTERCARD#                                                                                                    | the Total Net Amount Paid                                                                                              | EXP: <date></date>                                                                                                    | <pre>Security Code: <code></code></pre>                                                                                 |       | <ul> <li>one MasterCard</li> </ul>                                                                                    | information" and                                                               |
| Invoice<br>Date:                                                                                                    | Invoice<br>Number:                                                                                                    | Gross Amount<br>Paid:                                                                                                  | Discount<br>Amount:                                                                                                    | Net Amount<br>Paid:                                                                                                    |       | account number                                                                                                    | "faster payments"                                                              |
| 05/13/2016                                                                                                    | 12345                                                                                                    | \$40.00                                                                                                    | \$0.00                                                                                                    | \$40.00                                                                                                    | · [L. | <ul> <li>one expiration date</li> </ul>                                                                               | are the <b>most</b>                                                            |
| 07/31/2016                                                                                                    | 678<br>91011                                                                                                    | \$400.00<br>\$2.150.00                                                                                                 | \$100.00<br>\$300.00                                                                                                    | \$300.00<br>\$1.850.00                                                                                                  |       |                                                                                                    |                                                                                |
| 10/31/2016                                                                                                    | 12134                                                                                                    | \$795.00                                                                                                    | \$0.00                                                                                                    | \$795.00                                                                                                    |       |                                                                                                    | commonly realize                                                               |
| Comments: <c< td=""><td>CUSTOMIZABLE B</td><td>Y CUSTOMER&gt;</td><td></td><td>eo 005 00</td><td></td><td></td><td>benefits of the</td></c<>                                                                                                    | CUSTOMIZABLE B                                                                                                    | Y CUSTOMER>                                                                                                    |                                                                                                    | eo 005 00                                                                                                    |       |                                                                                                    | benefits of the                                                                |
| Additional com                                                                                                    | amente:                                                                                                    |                                                                                                    |                                                                                                    | \$2,90J.00                                                                                                    |       | <ul> <li>one payment</li> <li>amount</li> </ul>                                                                       | card accentance 3                                                              |
| We recommen<br>amount. If you<br><company n<="" td=""><td>Interns.<br/>In that you process<br/>I have questions at<br/>NAME&gt; using the o</td><td>s the MasterCard number s<br/>bout this remittance advice<br/>ontact information shown a</td><td>shown above once<br/>or processing the<br/>above.</td><td>for the full total Net Paid<br/>payment, please contact</td><td></td><td>anount</td><td>caru acceptance.</td></company> | Interns.<br>In that you process<br>I have questions at<br>NAME> using the o                                                                                                    | s the MasterCard number s<br>bout this remittance advice<br>ontact information shown a                                 | shown above once<br>or processing the<br>above.                                                                                                    | for the full total Net Paid<br>payment, please contact                                                                  |       | anount                                                                                                    | caru acceptance.                                                               |
| A CTX 820 file<br>If your financia<br>entering remitt<br>Please contact<br>questions rega                                                                                                    | e version of the pay<br>al system is set up<br>tance information.<br>t <your compan<br="">arding this paymen</your>                                                                         | ment detail above is attach<br>to receive CTX flat files, si<br>Some field mapping may b<br>YY'S CONTACT INFORMA<br>t. | ned for your conve<br>mply import the at<br>e required. For mo<br>TION> at <email< td=""><td>nience.<br/>tached data instead of manually<br/>ore details, <u>click here</u>.<br/>.&gt; or <phone> if you have any</phone></td><td>· }•「</td><td><ul> <li>CTX 820 file version<br/>of payment detail for<br/>automated vendor</li> <li>A (B reconciliation)</li> </ul></td><td>*Kaiser Associates/Comdat<br/>"Market Perceptions of Card Use<br/>B2B Transactio</td></email<> | nience.<br>tached data instead of manually<br>ore details, <u>click here</u> .<br>.> or <phone> if you have any</phone> | · }•「 | <ul> <li>CTX 820 file version<br/>of payment detail for<br/>automated vendor</li> <li>A (B reconciliation)</li> </ul> | *Kaiser Associates/Comdat<br>"Market Perceptions of Card Use<br>B2B Transactio |

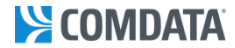

### THE VALUE OF VIRTUAL CARDS

### Generate strategic benefits across your financial operations.

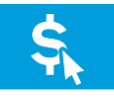

#### Turn accounts payable into a revenue generator

Because payments are delivered through a credit card network, you earn money-back rebates on spending.

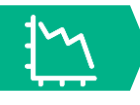

#### **Minimize costs**

Reduce costs associated with printing, postage, processing, check fraud and labor.

#### **Easier administration**

Virtual cards are easier and faster to process than paper checks thanks to automated processing and reconciliation – similar to ACH.

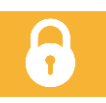

#### **Enhanced security**

Reduce the risk of check fraud and gain the security of single-use cards that are locked down using system controls.

#### Leverage terms and float

Use credit and billing cycles to extend DPO without changing terms with your vendors.

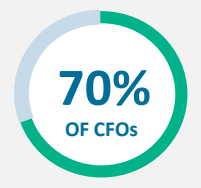

Percentage of CFOs who said they are actively seeking to increase their use of virtual credit cards. (PayStream Advisors)

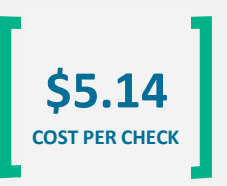

The average cost paying an invoice with a paper check. (PayStream Advisors)

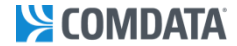

### **HOW A VIRTUAL CARD TRANSACTION WORKS**

Pay single or batched invoices with a secure electronic payment.

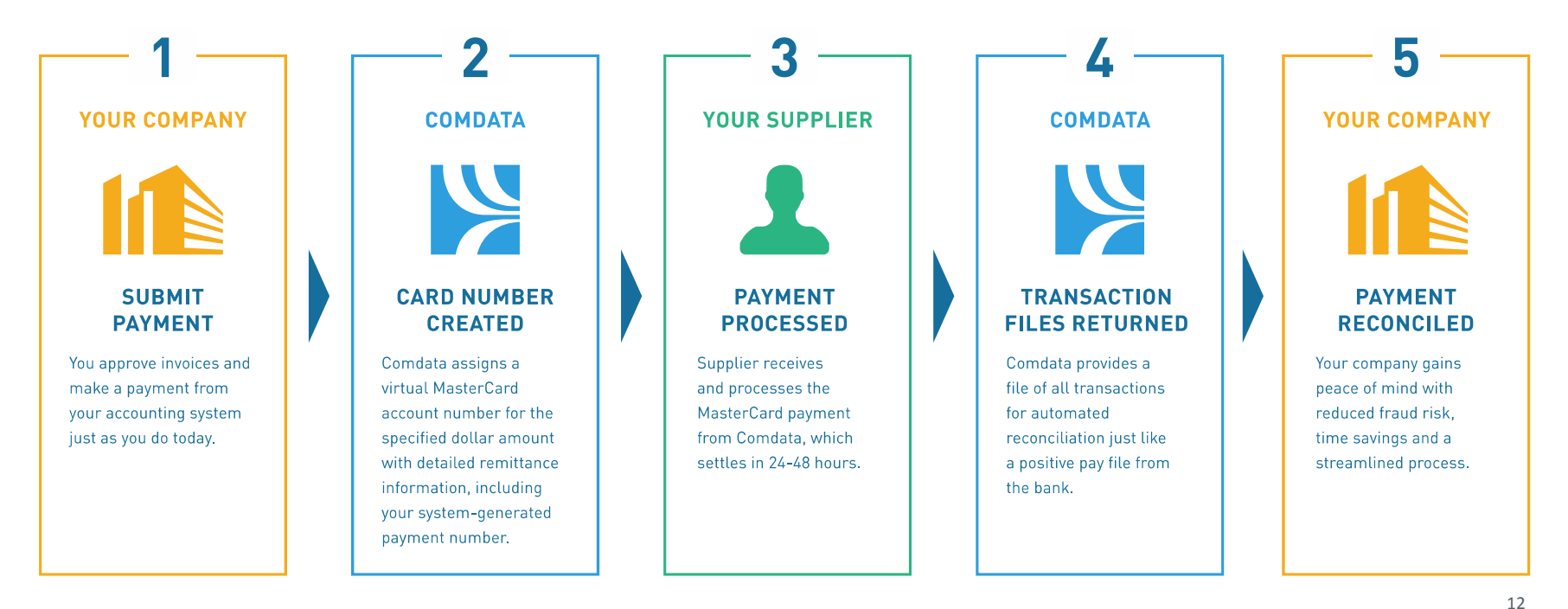

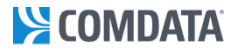

### **PROVEN VENDOR ENROLLMENT APPROACH**

How we enable our customers to achieve 3x more spend than the industry average (*RPMG / McKinsey*):

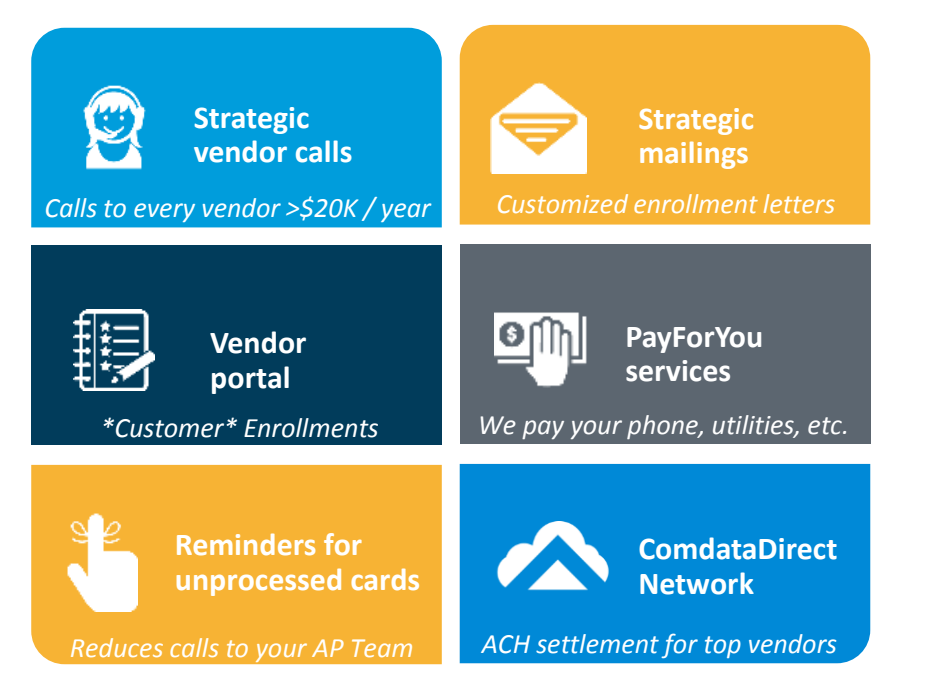

- In-house vendor enrollment team of over 86 associates; thousands of customers enrolling
- Database of >1 million enrolled vendors
- Target 100% of AP vendor file
- Strategic calls to all vendors >\$20K spend
- Custom enrollment letters / check stuffers
- PayForYou online / phone payment of your utility, telecom and facility services bills
- ComdataDirect Direct ACH settlement to your top strategic vendors with fee less than half of MasterCard interchange
- Spend Escalator Continuous enrollment campaigns for life of program

13

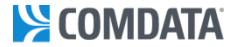

### THE COMDATA PREMIUM

.

The typical AP program dwindles over time. Our advanced process and services allow our clients to build <u>sustainable</u>, world-class payment programs.

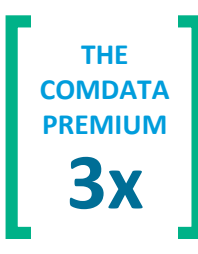

More rebate

revenue, fewer checks and more cost reduction

through:

- Better Integration
- Implementation Support
- Advanced Vendor Enrollment
- Ongoing Consultation and Support

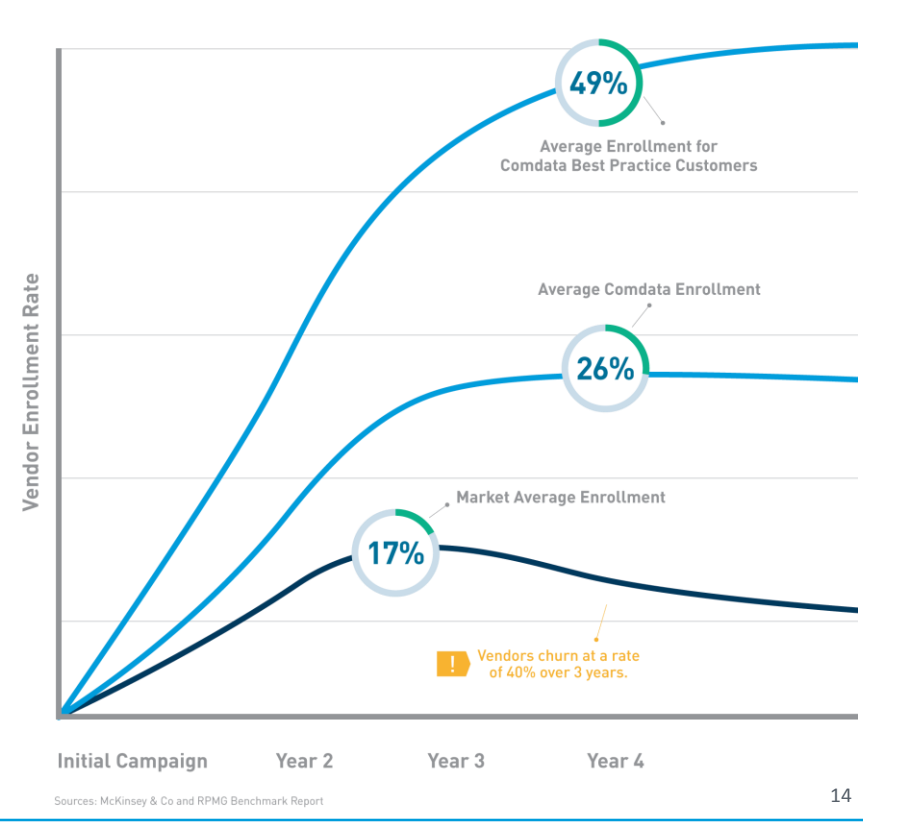

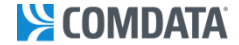

### WHAT DOES IT ALL MEAN?

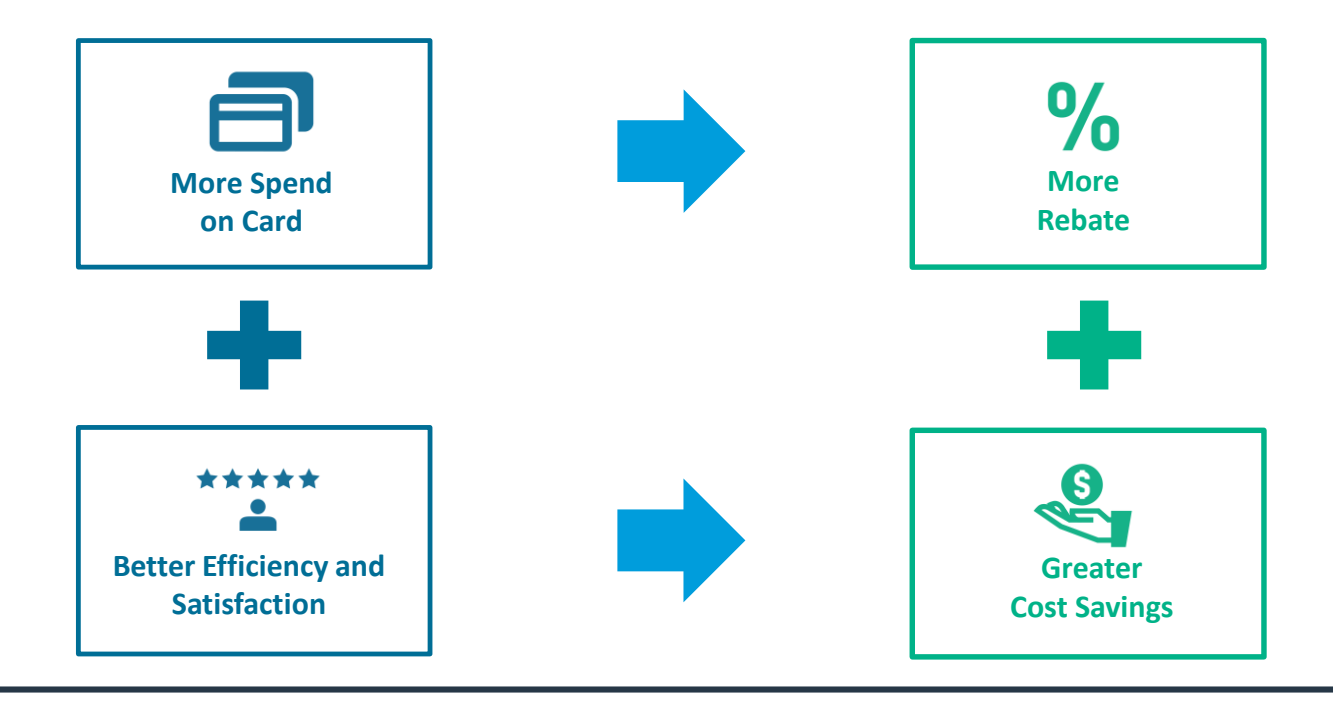

### Data Confirms Comdata Offers a Premium Solution Relative to the Market

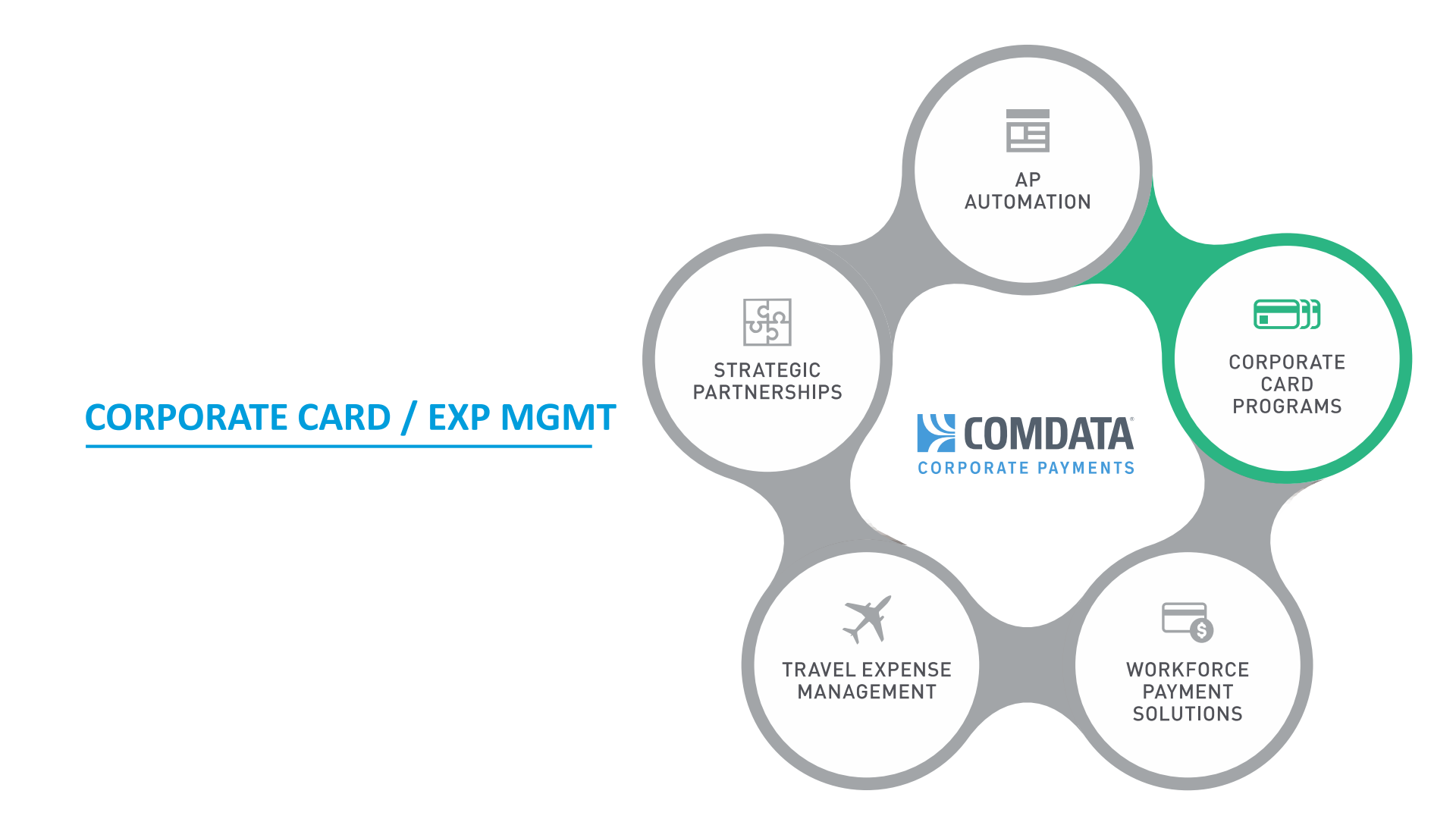

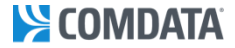

### **COMDATA CORPORATE CARD: ONE CARD FOR MULTIPLE PROGRAMS**

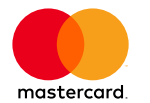

Comdata's Corporate MasterCard<sup>®</sup> delivers all of the features of a purchasing card, T&E card and fuel card on one piece of plastic.

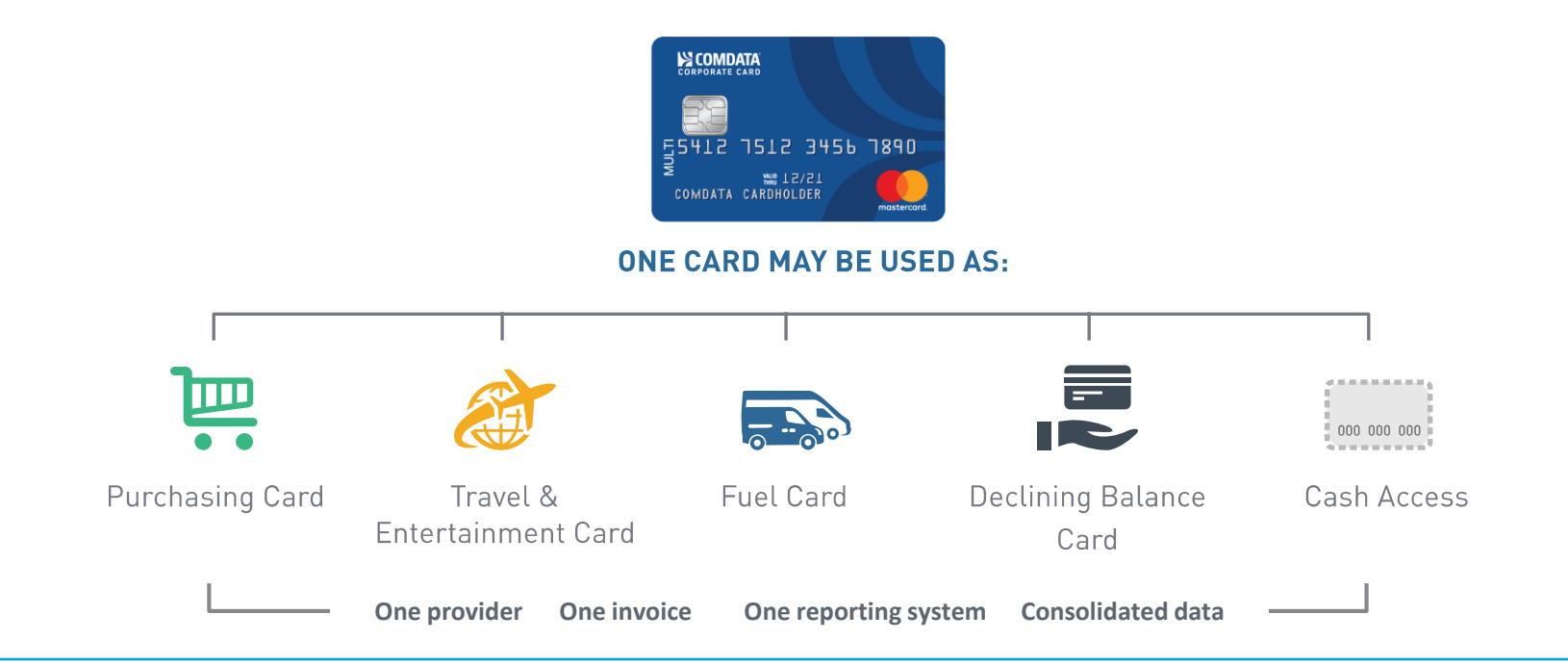

17

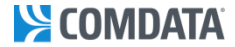

### **CARD CONTROLS**

Because Comdata processes transactions on its own platform, we offer the capability to utilize over 180 customizable business rules to adhere to corporate policies

- Restrict cards to fuel-only or fuel and Purchasing
- Block locations, days, and times
- Set daily, cycle, and transactions limits
- Assign cards by driver or vehicle
- One-time Overrides
- · Instant notification on activity at merchants over a defined amount
- Report on attempts at prohibited merchants
- Text Message Alerts Admin & Cardholder
- Cost to Jobs, Equipment and General Ledger

#### **Examples of control strategy:**

#### **Limit activity**

- At approved merchants only
- By geographical area
- By day of the week, hours, holidays
- After number of declines
- Based on amount range

#### **Instant notification**

- On inactive cards
- On off-hours activity
- On attempts at prohibited merchants
- On cards in watch list
- On specific declines
- On activity at merchants over a defined amount

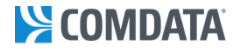

### **COMDATA CORPORATE CARD: FUEL**

### The road to more savings.

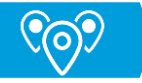

**Fuel at thousands of locations nationwide** with the universal acceptance of MasterCard and Comdata Proprietary

### Fuel and vehicle maintenance discounts

- One of the **largest fuel and repair discount networks** in the United States
- Automatic discounts of \$0.01 to \$0.06 on every gallon at our nationwide network of 30,000+ retail fuel locations

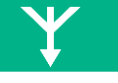

**Consolidate all fuel purchases,** including retail, mobile and bulk, into a single program and single invoice to more effectively manage expenses

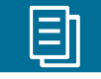

**Receive detailed transaction data and visibility into spend** with powerful real-time data as well as Level 3 transaction reporting

### Single Card Solution

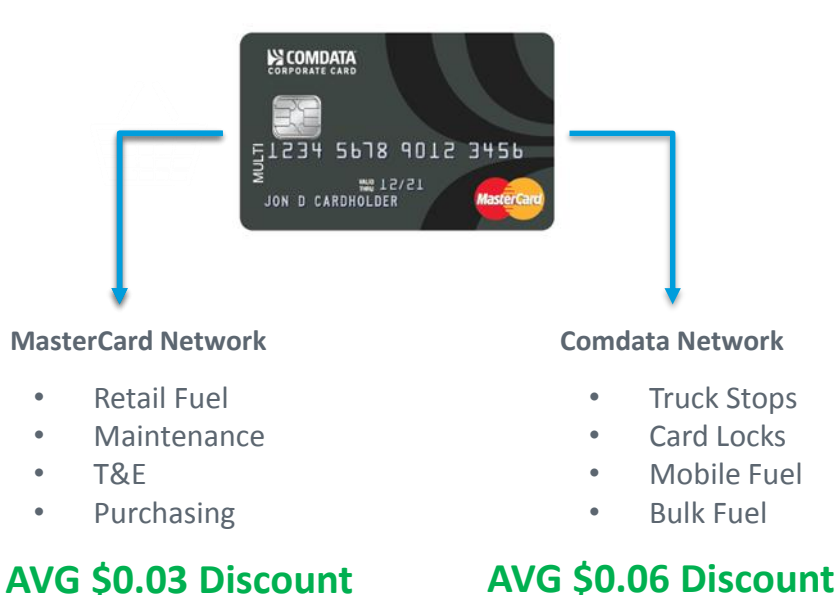

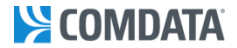

### **Expense Track: Construction Expense Reporting**

Allows cardholders to quickly and easily allocate card purchases to expense categories such as GLs, jobs, equipment, and business units.

#### **ADMINISTRATOR BENEFITS**

- Shorter time to review, approve and reconcile reports
- Minimize lost receipts
- More employees' reports submitted on time
- Easy to identify and reviewing policy violations
- Quickly correct inaccurate reports

#### **CARDHOLDER BENEFITS**

- Shorter reimbursement times
- Automated report creation and receipt submission
- Increased productivity
- Easier approval process

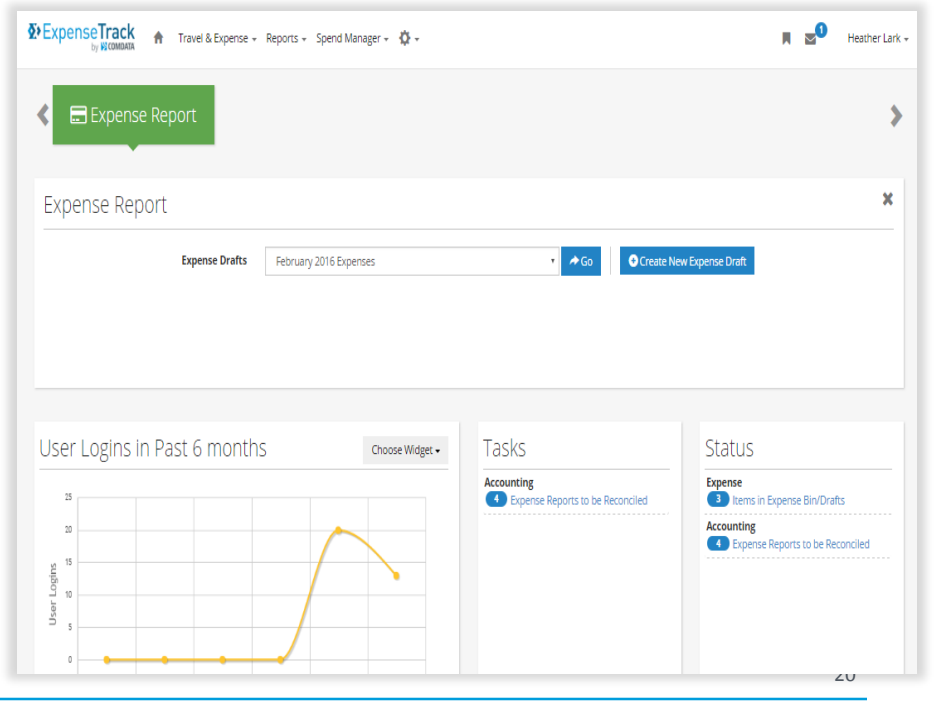

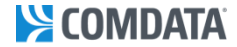

### **EXPENSE TRACK: CARDHOLDER MOBILE APP**

The mobile app allows cardholders to track and report expenses on-the-go in three quick steps.

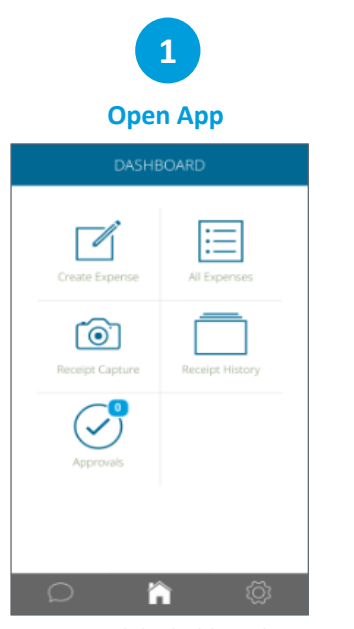

From mobile dashboard, cardholder selects Create Expense

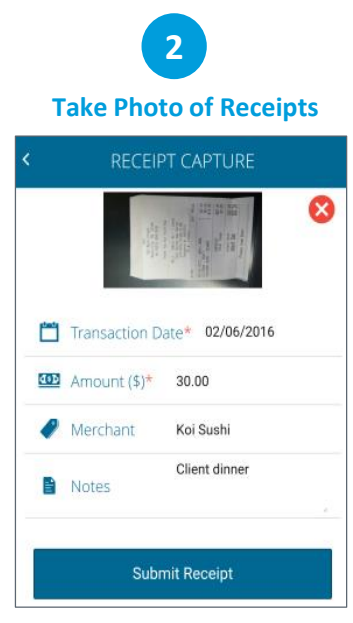

Cardholder captures receipt images through mobile app; system attaches receipt to card transaction

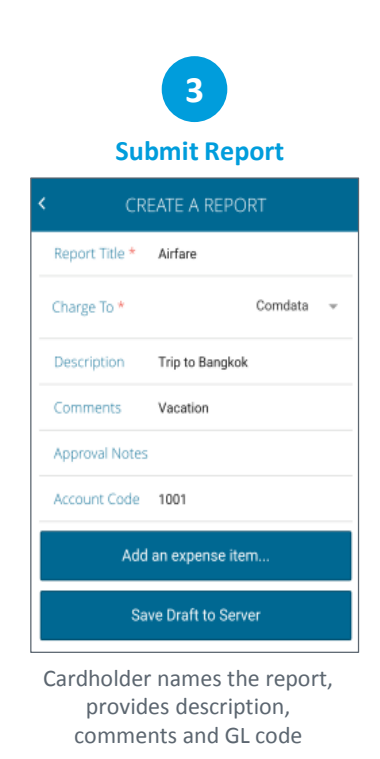

21

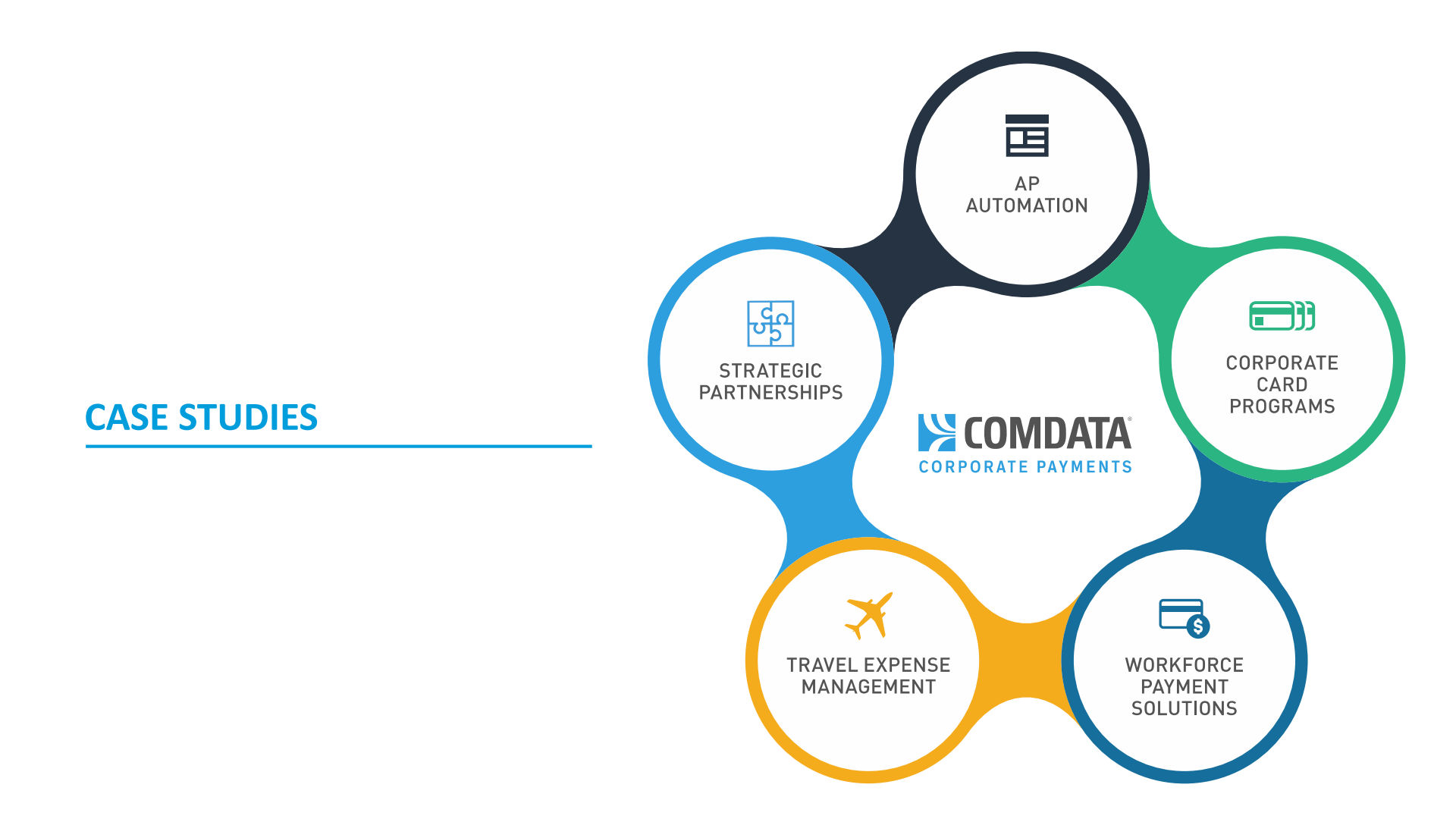

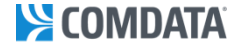

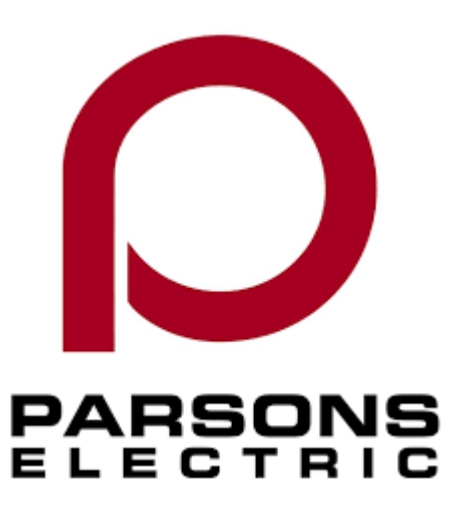

**Company:** Parsons Electric

Industry: Specialty Contractor

**Construction Services:** Parsons Electric delivers electrical services, electrical construction, technical services, technology solutions, engineered solutions and more from design, installation, and service and maintenance.

Corporate Headquarters: Minneapolis, MN

Ranked #62 on 2018's ENR 600 list

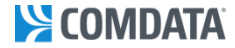

**Challenges:** Parsons Electric had historically fulfilled all of their vendor payments with checks and ACH. However, this check payment process demanded manual reconciliation, incremental printing and mailing expenses, as well as the potential to experience lost checks, late payments and check fraud. As part of an internal study, Parsons calculated they were spending an estimated \$4-5 per check, including the cost of the employee and the expenses associated production and postage.

In addition, there was no security against double charging or incorrect charges by the vendor, and Parsons had no bank or payment processing solution integrated with their ERP. And, although their existing ACH component was instant, trackable and easily reconcilable, there were still benefits that Parsons Electric knew they were leaving on the table.

Parsons Electric looked into a number of credit card payment solutions over the years, but never got the enrollment or participation they hoped. When the company's desire to implement a truly successful automated expense management solution led them to Comdata, that's when the potential benefits of a virtual payment system finally met their expectations.

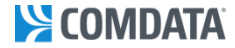

**Solutions:** Comdata's virtual payment system offered out-of-the-box integration with eCMS, Parsons Electric's existing ERP from Computer Guidance Corporation. Beyond that, Comdata would lead the implementation process and maintain the program over time through extensive collaboration with Parsons' vendors from enrollment to solution selection and delivery.

Today, eCMS Connect for Comdata provides Parsons Electric with a virtual payment system where vendors are paid by contractors with a Comdata payment card. These transactions are automatically recorded in eCMS, and tracked and reconciled on the company's financial statements. Payment terms for vendors are flexible and can be made more favorable as directed by Parsons.

Payment selection is the same for ACH or live checks, and any invoices to Comdata vendors generate an electronic file that is pushed to Comdata through an automatic FTP process. Invoices are marked as paid in eCMS open payables. As an added bonus, an invoice payable to Comdata for the amount of the check run is automatically posted to open payables, and reconciliation of Comdata vendor payments is completed without manual intervention during the send/receive process.

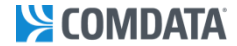

**Spend Highlights** 

## PARSONS

#### Averages Over the Last 24 Months Spend Per Month \$946.040 209 206 Average Number of Transactions Per Month 209 206

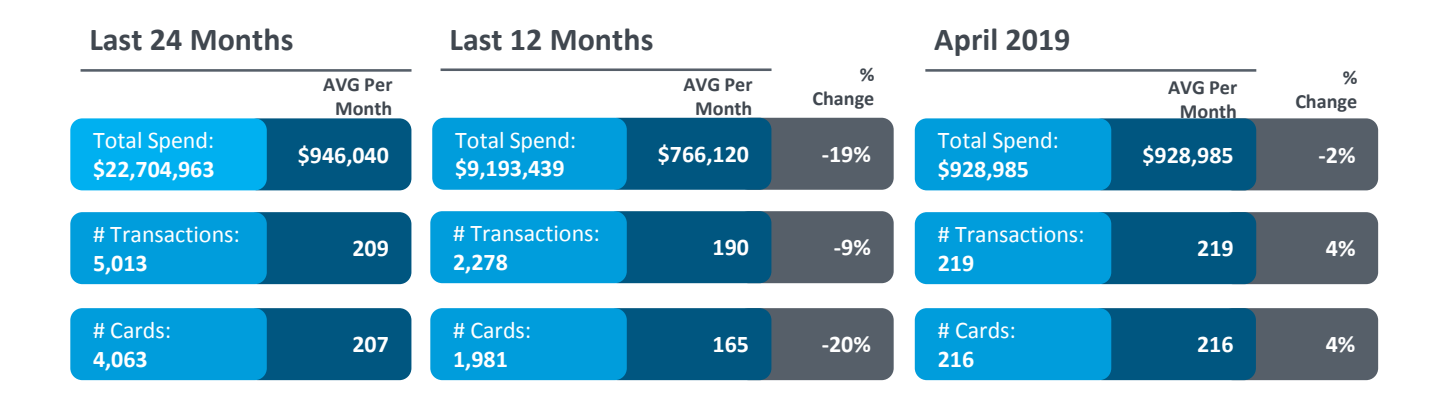

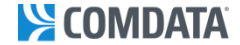

### Month-to-Month Spend Comparison

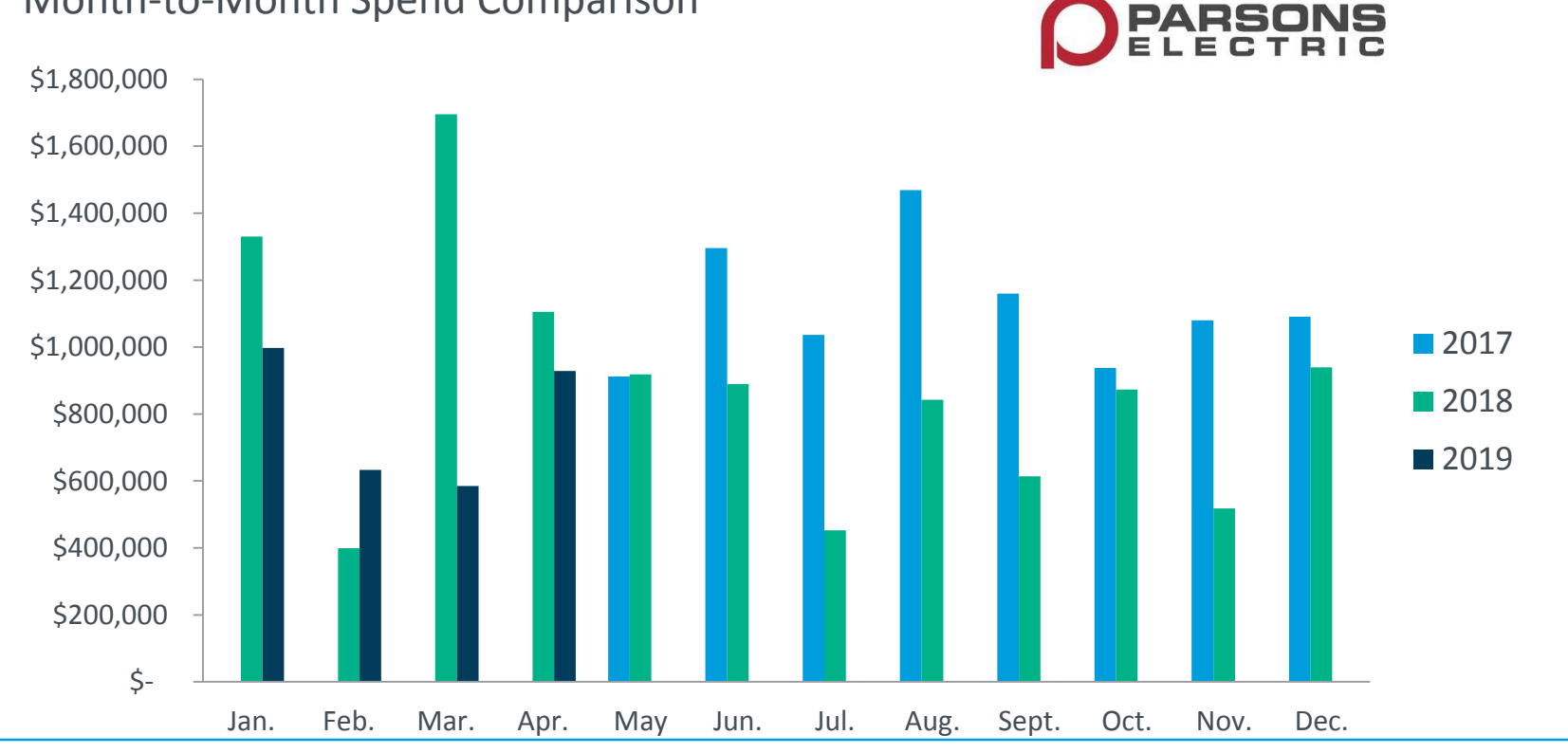

© 2016 Comdata Inc. Private and Confidential. All Rights Reserved.

27

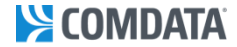

### **Invoice Size Analysis**

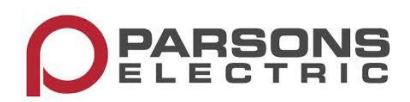

Last 24 Months – Transaction Summary by Spend Range

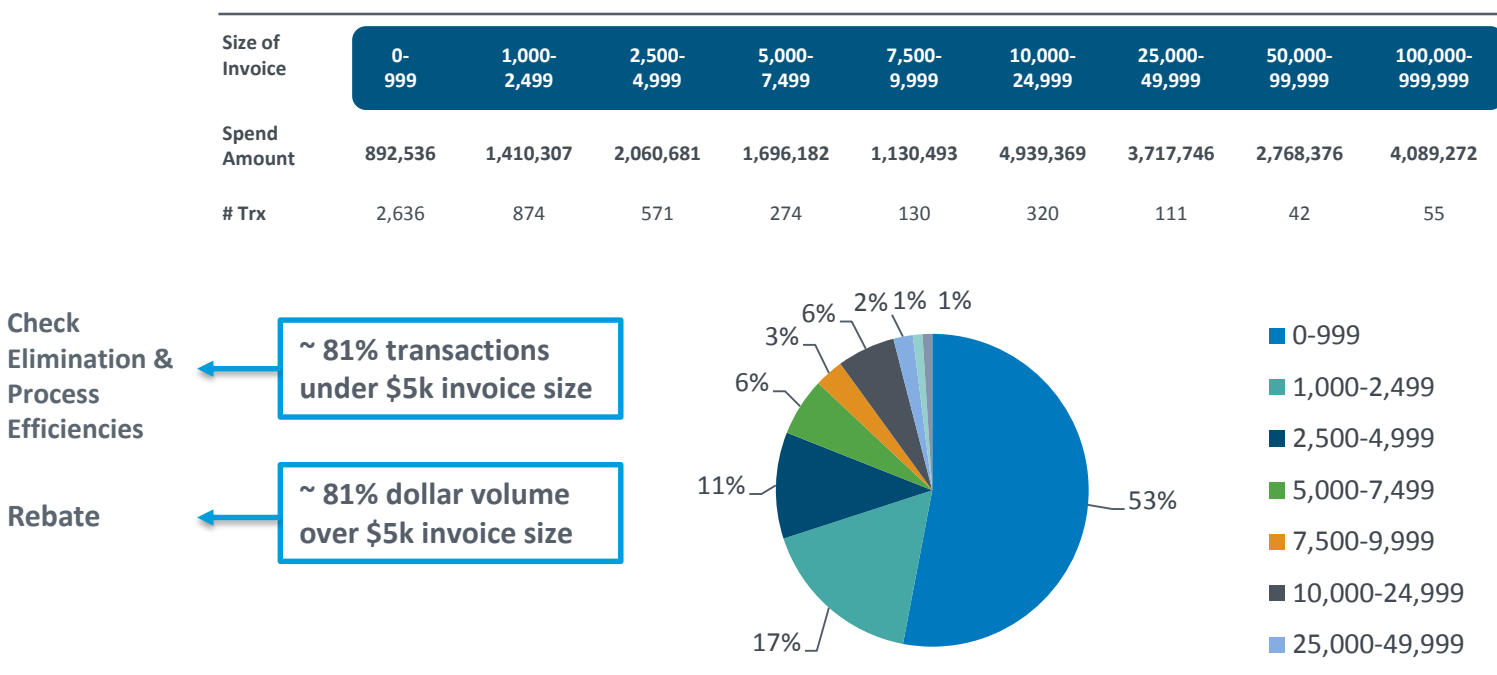

28

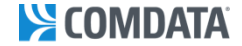

### Top Vendors Last 24 Months

### **Top 30 Vendors**

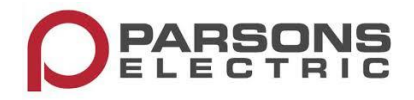

| Vendor<br>• UNTD RNTLS 180214<br>• STAFF ELECTRIC CO INC<br>• ACCU-TECH CORPORATION<br>• SIEMENS INDUSTRY INC<br>• HARMAN PROFESSIONAL<br>• IDEACOM MID-AMERICA IN<br>• HILTI INC<br>• GB TECHNOLOGIES<br>• CSC 1889<br>• API SUPPLY INC<br>• VERUS CORPORATION<br>• CEN CAL FIRE SYSTEMS I<br>• INVENTORY SALES COMPAN | <b>Total AMT</b><br>1,862,446<br>1,571,731<br>1,470,907<br>1,363,784<br>1,208,346<br>634,280<br>622,156<br>592,143<br>579,965<br>565,345<br>532,174<br>513,979<br>469,552 | <b># Trans</b> 101 25 70 21 42 25 99 18 91 100 46 44 30 | Vendor<br>• FELHABER LARSON FENLON<br>• PDU CABLES<br>• COMPUTER GUIDENCE CORP<br>• RABEY ELECTRIC COMPANY<br>• MOORE ELECTRICAL SERVICE<br>• ULINE *SHIP SUPPLIES<br>• ASTEA INTERNATIONAL INC<br>• UNTD RNTLS 180214<br>• INVENTORY SALES COMPAN<br>• HILTI INC<br>• CSC - 1889<br>• CBI WHOLESALE ELECTRIC<br>• ULINE *SHIP SUPPLIES<br>• VERUS CORPORATION | <b>Total AMT</b><br>245,590<br>222,304<br>220,857<br>213,707<br>211,035<br>209,790<br>201,805<br>176,895<br>132,571<br>58,710<br>48,232<br>40,126<br>37,367<br>34 246 | <b># Trans</b> 23 20 9 26 18 84 22 4 4 5 5 5 2 5 4 |
|----------------------------------------------------------------------------------------------------|----------------------------------------------------------------------------------------------------|---------------------------------------------------------|----------------------------------------------------------------------------------------------------|----------------------------------------------------------------------------------------------------|----------------------------------------------------|
| <ul> <li>VERUS CORPORATION</li> <li>CEN CAL FIRE SYSTEMS I</li> <li>INVENTORY SALES COMPAN</li> <li>BEAUPRE AERIAL EQUIPME</li> <li>ELECTRONIC DESIGN COMP</li> <li>SHURE INC</li> <li>ACCU-TECH CORP-VT</li> </ul>                                                                                                    | 532,174<br>513,979<br>469,552<br>399,041<br>372,247<br>327,127<br>292,825                                                                                                 | 46<br>44<br>30<br>52<br>14<br>53<br>16                  | <ul> <li>CSC - 1889</li> <li>CBI WHOLESALE ELECTRIC</li> <li>ULINE *SHIP SUPPLIES</li> <li>VERUS CORPORATION</li> <li>API SUPPLY INC</li> <li>PROCESS MEASUREMENT CO</li> <li>JAYHAWK FIRE SPRINKLER</li> </ul>                                                                                                    | 48,232<br>40,126<br>37,367<br>34,246<br>33,316<br>30,589<br>23,380                                                                                                    | 5<br>2<br>5<br>4<br>5<br>5<br>1 <sub>2</sub>       |

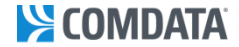

### The Real Benefit to Parson Electric

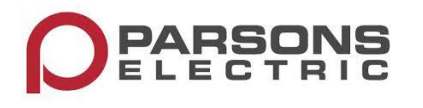

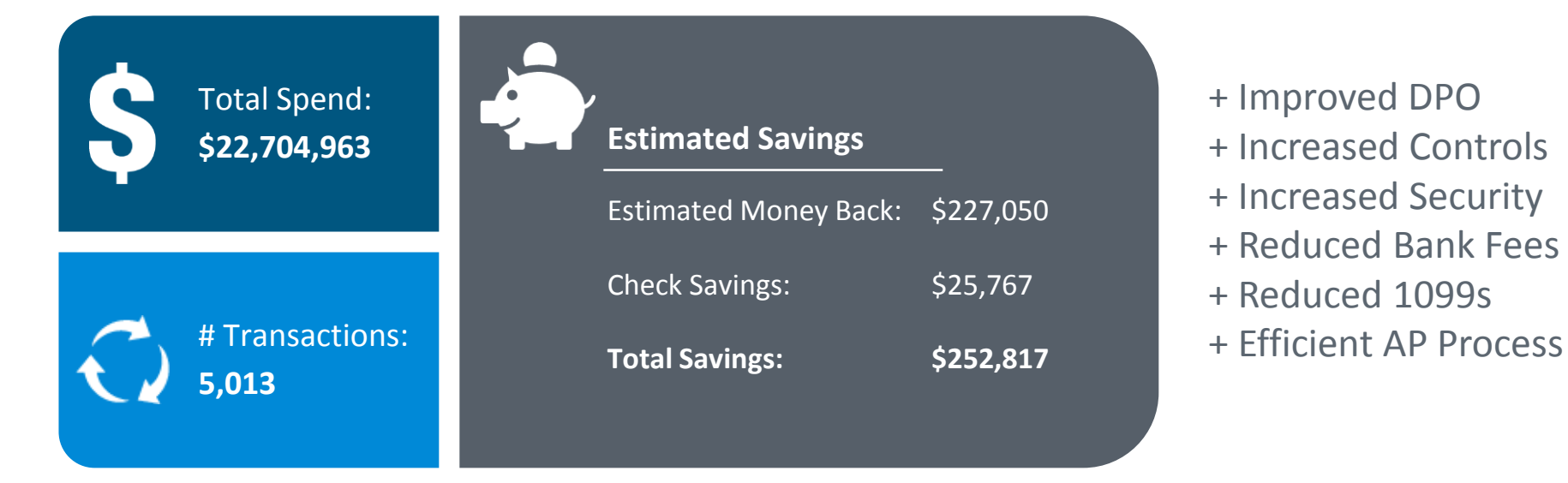

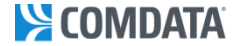

### J.F. Brennan Case Study

Marine Professionals Since 1919

Company: J.F. Brennan Company, Inc

Industry: Specialty contractor

**Construction Services:** environmental, marine construction, dam construction, harbor management, railroad construction, & commercial diving services

Corporate Headquarters: La Crosse, WI

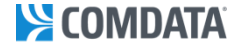

### J.F. Brennan Case Study

Spotlight on Comdata's Expense Track & Purchasing Card program

- Currently have 200 cardholders and over 3,000 transactions flowing through the system each month with more to come.
- Estimated to be saving about **80 hours per month** in processing time were all paper and manual entry prior to rolling out ET.
- "Expense Track has been very successful for us and well embraced across the company." Tori Weissenberger, Financial Systems Analyst for J.F. Brennan

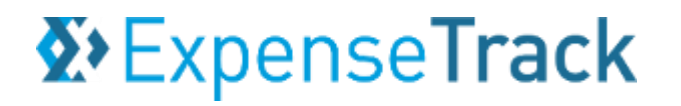

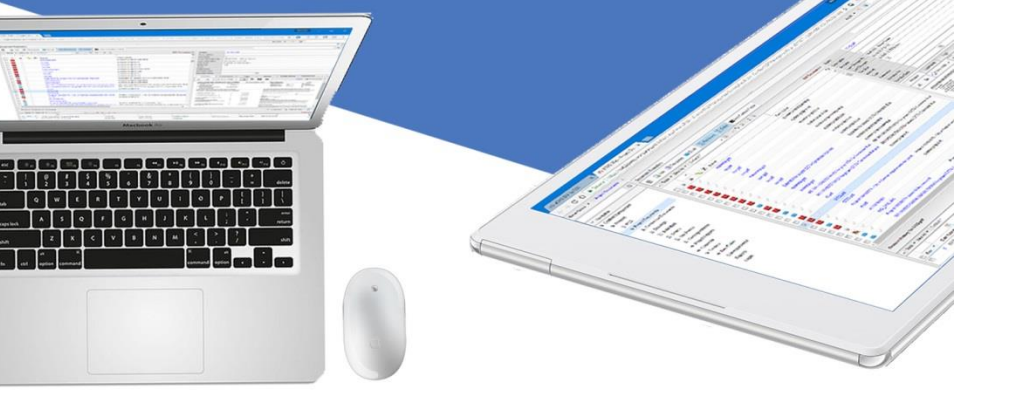

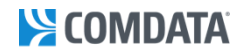

Modification – 2018

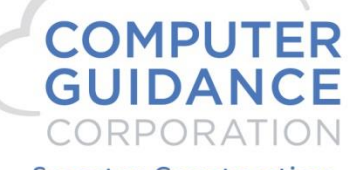

Smarter Construction.

## **Modification Description**

- CGC is pleased to offer another third-party interface to the eCMS database. This modification allows our customers to use the convenience of Comdata's payment processor and cards integrated seamlessly with eCMS.
- This document shows how to implement the new eCMS-Comdata interface as an additional Accounts Payable EFT choice.

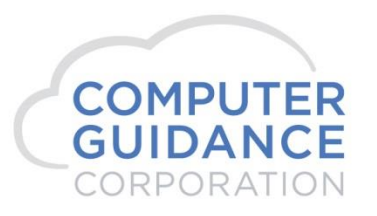

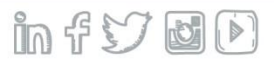

## Modification Licensing Requirements

- The customer must enter into an agreement with both CGC and Comdata to use this interface.
  - To make the CGC agreement: Contact your Account Manager. When complete, CGC will activate the eCMS Comdata license on your system.
  - To make the Comdata agreement: Contact Comdata. When complete, Comdata will provide a user ID and password and their services.

Matt Butler | VP – Construction Comdata, Inc. | 5301 Maryland Way | Brentwood, TN P 615.376.8704 | M 615.512.2453 | mbutler@comdata.com

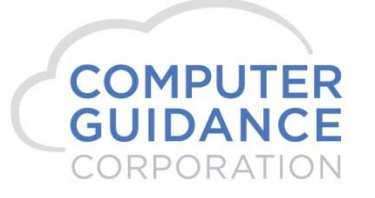

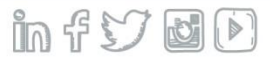

## Modification System Requirement

- Requires eCMS v.4.1
- All Service Pack and Fix Pack release levels include this modification.

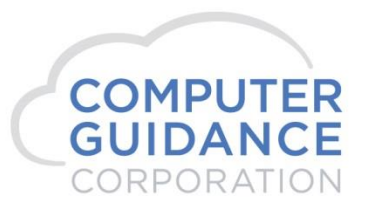

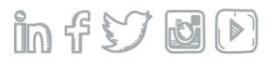

### Set up the eCMS Connect Interface Connection to Comdata

### eCMS Menu Path: Admin > Application Installation > eCMS Connect Setup

The eCMS Connect Interface for Comdata requires entries for Instance, Notification, a Portfolio Map, a Group, and a Scheduler. This is accomplished using the various tabs of eCMS Connect.

|                                    |                                                             |        |              |               |              |                 |                 |               |             |                |              |              | •   |
|------------------------------------|-------------------------------------------------------------|--------|--------------|---------------|--------------|-----------------|-----------------|---------------|-------------|----------------|--------------|--------------|-----|
| Application                        | Installation                                                |        |              |               |              | Lo              | gs              |               |             |                |              | webservicelo | ogs |
| Setup Insta                        | up Instance Field Mapping Setup Notification Portfolio Maps |        | Setup Groups | Scheduler     | Logs         | Manage Schedule | Viewpoint Setup |               |             |                | Initial Load |              |     |
| Action Group Name ¢ Service Name ¢ |                                                             | Execut | tion Time 🗸  | Execution Typ | e = Status d | Total Count     | Success Count + | Error Count + | Error Log + | Error Report + | 7            |              |     |
|                                    |                                                             |        |              |               |              |                 |                 |               |             |                |              |              | -   |

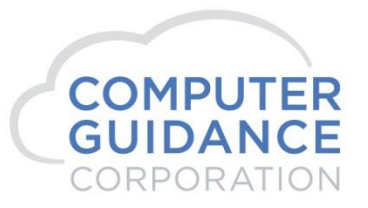

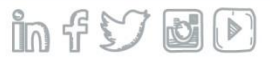

### Select the Setup Instance tab.

To create a new Instance click the **Add** button (lower right). To edit or delete, click the **Action** button.

| Application Installation Setup Instance |                                                |                                                                  |             |        |  |            |                      |          |                  |                 |                                   | webserviceinstances |
|-----------------------------------------|------------------------------------------------|------------------------------------------------------------------|-------------|--------|--|------------|----------------------|----------|------------------|-----------------|-----------------------------------|---------------------|
| Setup Instance                          | Field Mapping                                  | Field Mapping Setup Notification Portfolio Maps Setup Groups Sci |             |        |  |            | Scheduler            | Logs     | Manage Scheduler | Viewpoint Setup |                                   | Initial Load        |
| Action                                  | ction Instance Name 🔺 Application Name 🛊 URL 🛊 |                                                                  |             |        |  |            |                      |          | User Id ¢        | Email Sender ¢  | Notification +                    |                     |
|                                         | Comdata                                        |                                                                  | Comdata htt |        |  |            | 8cert.iconnectdata.c | com/VCWS |                  | VCWSCGC         |                                   | N                   |
|                                         | PMWeb                                          | eCMS                                                             |             |        |  | h          |                      |          |                  |                 | rbrown@computerguidance.com       | Y                   |
|                                         | Prolog                                         |                                                                  | Prolog      | Prolog |  |            | logsvr               |          |                  | admin           | qa400-prolog@computerguidance.com | Y                   |
|                                         | Trimble                                        |                                                                  | VisionL     | Link   |  | https://ww | ww.myvisionlink.com  | m        |                  | api_8136        | dlorzel@computerguidance.com      | Y                   |
|                                         | Web2 Contact Sync                              |                                                                  | eCMS        |        |  |            |                      |          |                  |                 | rbrown@computerguidance.com       | Y                   |

Add

Exit

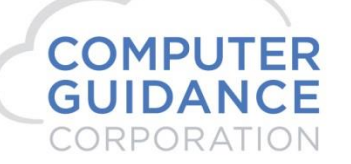

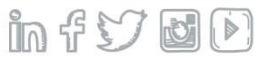

Define the Comdata instance.

• On add, enter a descriptive Instance Name and select *Comdata* from the Application Name dropdown.

|                     | Setup Instance                                                         |
|---------------------|------------------------------------------------------------------------|
| Instance Name       | Comdata                                                                |
| Application Name    | Comdata 🔽                                                              |
| URL                 | https://w8cert.iconnectdata.com/VCWS<br>Example - http://{server_name} |
| User Id             | vcwscgc ×                                                              |
| Password            |                                                                        |
| Email Sender        |                                                                        |
| Enable Notification |                                                                        |
|                     | Cancel Save                                                            |
|                     |                                                                        |

**URL:** There are two URLs available to use. For your testing phase, use the Test URL. Once the configuration setup is confirmed and you are ready to produce live transactions, change this value to the Production URL.

- Test: <u>https://w8cert.iconnectdata.com/VCWS</u>
- Production: <u>https://w6.iconnectdata.com/VCWS</u>

User Id and Password: Supplied by Comdata.

**Email Sender**: This address will be used as the "From" when notification emails are sent.

**Enable Notification**: If you want to enable email notifications, check this box.

Click the **Save** button to add/keep changes; **Cancel** to ignore.

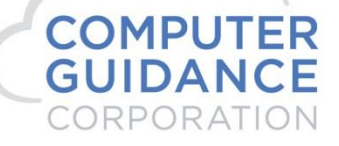

### Select the Setup Notification tab.

This setup is used by all eCMS Connect processes. Change only if necessary or not yet set up.

| Application Installation       Setup Notification       Portfolio Maps       Setup Groups       Scheduler       Logs       Manage Scheduler       Viewpoint Setup       Initial Load         Setup Instance       Field Mapping       Setup Notification       Portfolio Maps       Setup Groups       Scheduler       Logs       Manage Scheduler       Viewpoint Setup       Initial Load         Initial Load       Initial Server       10.1.1.3       Initial Code       Initial Load       Initial Load       Initial Load         Authorization Required       Image Scheduler       Image Scheduler                                                                                                    |                          |                  |                   |                                                          |                                                                             |                             |                         |                   |                         |  |  |              | •  |
|----------------------------------------------------------------------------------------------------|--------------------------|------------------|-------------------|----------------------------------------------------------|-----------------------------------------------------------------------------|-----------------------------|-------------------------|-------------------|-------------------------|--|--|--------------|----|
| Setup Instance       Field Mapping       Setup Notification       Portfolio Maps       Setup Groups       Scheduler       Logs       Manage Scheduler       Viewpoint Setup         Initial Load       Email Server       10.1.1.3                                                                                                    | Application Installation | n                |                   |                                                          |                                                                             |                             | Setup No                | otification       | webservicenotifications |  |  |              |    |
| Email Server     10.1.1.3       Email Port Number     25       Authorization Required     Image: Compassword is your email password is your email password is your e | Setup Instance Fie       | ield Mapping Set | etup Notification | Portfolio Maps                                           | Setup Groups                                                                | Scheduler                   | Logs                    | Manage Scheduler  | Viewpoint Setup         |  |  | Initial Load | bl |
| Password TTLS Required V                                                                                                    |                          |                  |                   | Email I<br>Email I<br>Author<br>Domai<br>Passw<br>TTLS F | Server<br>Port Number<br>rization Required<br>h\\User Id<br>ord<br>lequired | 10.1.1.<br>25<br>@@b.c<br>@ | 3<br>om password is you | ur email password | x                       |  |  |              |    |

**Email Server** and **Email Port Number**: Enter the IP address or DNS name of your network email server and the port it uses. **Authorization Required**: Check this box if your email system requires authorization. **Domain\User Id** and **Password**: When authorization is required, enter the authorized domain IP address or DNS name and the user id to use. Also provide the password for the user.

**TTLS Required**: If your email system is using Transport Layer Security for the authentication protocol, check this box.

Click the **Save** button to keep changes; **Exit** to ignore.

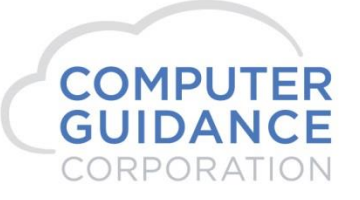

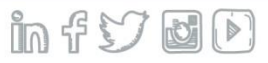

### Select the **Portfolio Map** tab.

To create a new Portfolio Map click the **Add** button (lower right). To edit or delete, click the **Action** button.

| Application Install | ion Installation Setup Portfolio Maps |                    |                |              |           |                                                                                                |                  |               |                  |                                                                                                    |              |  |  |  |
|---------------------|---------------------------------------|--------------------|----------------|--------------|-----------|------------------------------------------------------------------------------------------------|------------------|---------------|------------------|----------------------------------------------------------------------------------------------------|--------------|--|--|--|
| Setup Instance      | Field Mapping                         | Setup Notification | Portfolio Maps | Setup Groups | Scheduler | Logs                                                                                           | Manage Scheduler | Viewpoint Set | qu               |                                                                                                    | Initial Load |  |  |  |
| Action              |                                       | Application Name 🔺 |                | Instance N   | lame ▲    | Portfolio Name 🔺                                                                               |                  |               |                  | Companies                                                                                                    |              |  |  |  |
|                     | Comdata                               | Comdata Comdata    |                |              |           | - 03/0<br>- 03/2<br>Comdata - 12/1<br>- 12/1<br>- 12/1<br>- 12/1<br>- 12/1<br>- 12/1<br>- 12/1 |                  |               |                  | QA 4.1<br>Computer Guidance Support<br>Mini & Construction 4.1<br>CQ Company Division6<br>Mini Company<br>Mini Construction |              |  |  |  |
|                     | eCMS                                  |                    | F              | PMWeb        |           | eCMS                                                                                           |                  |               | 37/000<br>01/000 | 4.1 Quick Quality Builders<br>CGC Construction Corp                                                                         |              |  |  |  |
|                     | Prolog                                |                    | F              | Prolog       |           | QA_400                                                                                         |                  | •             | 7/000            | Prolog Company DoNotUse                                                                                                    |              |  |  |  |

Exit

Add

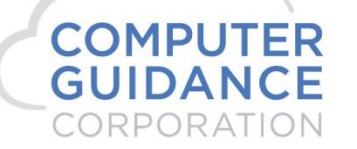

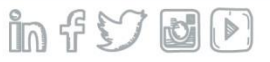

- On add, select the Comdata **Application Instance Name** and the Comdata **Portfolio Name** from the dropdowns.
- On edit, there is no action required.

|                                               |                    | Setup Portfolio Map                                                                                                    | s                                     |                                                                                                    |  |
|-----------------------------------------------|--------------------|----------------------------------------------------------------------------------------------------|---------------------------------------|----------------------------------------------------------------------------------------------------|--|
| Application - Instance Name<br>Portfolio Name | Comdata<br>Comdata | - Comdata 🗸                                                                                                    |                                       |                                                                                                    |  |
| Company                                       | Available          | CGC Construction Corp<br>company 1 div 001<br>company 1 div 002<br>Phoenix Construction<br>test penhall conversion<br>Construction Management Syste<br>Southwest Construction | A A A A A A A A A A A A A A A A A A A | Selected Companies          03/023       QA 4.1         03/000       Computer Guidance Support         12/000       Mini & Construction 4.1         12/006       CQ Company Division6         12/008       Mini Company         12/012       Mini Construction |  |

The **Company** section is not used for Comdata. All companies are able to use the Comdata interface whether selected here or not. Any company entries made here will be ignored.

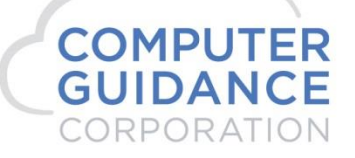

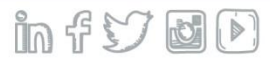

### Select the Setup Group tab.

- To create a new group click the **Add** button (lower right). To edit or delete, click the **Action** button.
- Edit can also be done using the Add button *Setup Group* popup window by selecting an existing group.
- Delete can also be done using the **Delete Group** button (lower right) by selecting the group to delete from the list displayed and confirming the deletion request.

| Application Installation Setup Group |                |                          |              |                          |                   |               |                    |                                       |                   |                                      | webservicegroups |
|--------------------------------------|----------------|--------------------------|--------------|--------------------------|-------------------|---------------|--------------------|---------------------------------------|-------------------|--------------------------------------|------------------|
| Setup Instance                       | Field Mapping  | Setup N                  | lotification | Portfolio Maps           | Setup Groups      | Scheduler     | Logs               | Manage Scheduler                      | Viewpoint Setup   |                                      | Initial Load     |
| Action                               | Group Name     |                          | Do           | ortfolio Name 🔺          | Wohe              | envice Name + |                    | Email Recipio                         | nt(e) ▲           | Wahsanvica IIDI 🔺                    | Sond Tost Mail   |
| Action                               | Group Name     |                          |              |                          |                   |               | Linaii Necipia     | an(s) 🗸                               | Webservice DitL + | Send Test Mail                       |                  |
| 🖉 🗙                                  | JC BKN         | eCMS Job Cost Dictionary |              | bnoe@comp                | outerguidance.com |               | 132                | S S S S S S S S S S S S S S S S S S S |                   |                                      |                  |
| 🖉 🗙                                  | JC Dict IDI    | eCMS Job Cost Dictionary |              | bnoe@comp                | outerguidance.com |               | 141                | ß                                     |                   |                                      |                  |
| 🖉 🗙                                  | Job Dictionary |                          | eCMS         | eCMS Job Cost Dictionary |                   | rbrown@cor    | nputerguidance.com |                                       | 132               | 2                                    |                  |
| 🖾 🗙                                  | PC2 Import     |                          | eCMS         |                          | Web2 Org Imp      | ort           | sashek@co          | sashek@computerguidance.com           |                   | /tools/import/orgcontact.aspx?b=ecms | 2°               |

An option is available to test the email notification distribution. Click the **Send Test Mail** button for the group then check with all the people set up as notification email recipients on the group to verify they received the test email.

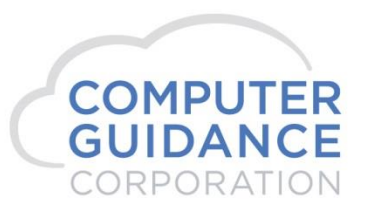

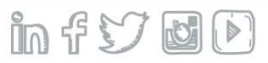

Enter the Group definition on Add or Edit.

|                    | Setup Group                                                                                                    |
|--------------------|----------------------------------------------------------------------------------------------------|
| Group Name         | Comdata ×                                                                                                    |
| Portfolio Name     | Comdata 🔽                                                                                                    |
| Available Services | COMDATA - Virtual Card                                                                                                    |
| URL/Path           | For Trimble - /APIService/CATDataTopics/{feed_no}/{queue_name}/{type}/{record_no}<br>For PMWeb - \cms\ap\invoice.csv<br>For Web2 - /tools/import/orgcontact.aspx?b=ecms |
| Email Recipient(s) |                                                                                                    |
|                    | Define multiple email addresses separated by comma(,) or semicolon(;)                                                                                                   |
|                    | Cancel Save                                                                                                    |

**Group Name**: To add, select "---Create New Group----" from the dropdown then enter a descriptive name for the new group. To edit, pick a group name from the dropdown.

Portfolio Name: On add, select the Comdata portfolio map.

Available Services: On add, select COMDATA - Virtual Card.

MPUTFR

URL/Path: Not used for Comdata.

**Email Recipient(s)**: Enter zero or more valid email address(es). If notification is enabled for the Comdata Instance, an email will be sent to the email address(es) every time the scheduler is run. If no address is entered, no email will be sent.

Click the Save button to keep changes; Cancel to ignore.

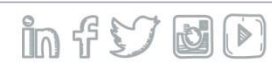

Smarter Construction. Cloud ERP.

his email address will receive the confirmation emails.

Select the **Scheduler** tab.

- To create a new schedule click the **Add** button (lower right).
- To edit or delete, click the *Edit record* or *Delete record* **Action** button.
- To run the process on demand (ad hoc), click the *Run ad hoc job* Action button.
- To view the job logs of prior runs of this process, click the *View logs* **Action** button.

| Application Instal                                                                                                    | llation                               |                       |                |                                                                                                    | Setup Schedule         |          |                              |        |                 |             |  |         |  |              |              | we                 | bservice                 | eschedule |          |
|----------------------------------------------------------------------------------------------------|---------------------------------------|-----------------------|----------------|----------------------------------------------------------------------------------------------------|------------------------|----------|------------------------------|--------|-----------------|-------------|--|---------|--|--------------|--------------|--------------------|--------------------------|-----------|----------|
| Setup Instance                                                                                                    | Field Mapp                            | ng Setup Notification | Portfolio Maps | Setup Groups                                                                                                    | Setup Groups Scheduler |          | Logs Manage Scheduler Viewpo |        | Viewpoint Setup |             |  |         |  |              | Initial Load |                    |                          |           |          |
| Action                                                                                                    | Action Scheduler Group - Start Time ( |                       | rs) + F        | End Time (hrs) + Recurring Interv                                                                                                    |                        | erval≜ M | /lon                         | on Tue |                 | Tue Wed Thu |  | Wed Thu |  | u Fri Sat Si |              | Day of the Month + | Repeat Interval (mins) + |           | Active + |
|                                                                                                    |                                       |                       |                | End finite (inter the finite finite f |                        |          |                              |        |                 |             |  |         |  | ,            |              |                    |                          |           |          |
| A      A     A  A     A     A | 🗶 🛛 JC B                              | (N                    | 5:00 AM        |                                                                                                    | 6:00 AM Daily          |          |                              |        |                 |             |  |         |  |              |              | 1439               |                          | Y         |          |
| > 🔎 📓                                                                                                    | X JC D                                | ct IDI                | 5:00 AM        |                                                                                                    | 5:00 AM                | Daily    |                              |        |                 |             |  |         |  |              |              | 1439               |                          | N         |          |
| > 🔎 🖉                                                                                                    | 🗙 Job I                               | ictionary             | 5:00 AM        |                                                                                                    | 5:00 AM Daily          |          |                              |        |                 |             |  |         |  |              |              | 1439               |                          | N         |          |
| > 🔎 📓                                                                                                    | X PC2                                 | mport                 | 5:00 AM        | 5:00 AM 7:00 AM                                                                                                    |                        | Daily    |                              |        |                 |             |  |         |  |              |              | 60                 |                          | Ν         |          |

in fs

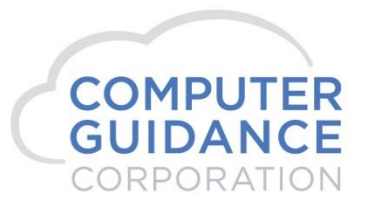

Define the Comdata Schedule

- The Comdata Schedule specifies when the Comdata interface information should be uploaded and downloaded.
- When the schedule is active, the process will be run automatically.
- On add, select the *Comdata* Available Group.
- On edit, the **Available Group** name will already be shown, and not selectable.

|                    | Setup Schedule   |
|--------------------|------------------|
| Available Group    | Select 🗸         |
| Recurring Interval | Daily 🔽          |
| Repeat Interval    | Minutes (1-1439) |
| Start Time         | 5:00 am 🔽        |
| End Time           | 5:00 am 🔽        |
| Active             |                  |
| (                  | Cancel Save      |
|                    |                  |

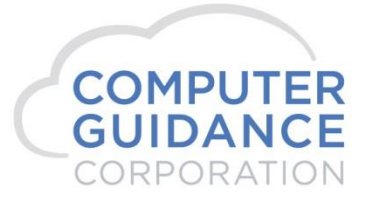

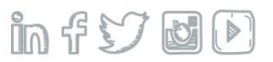

Define the Comdata Schedule (continued).

|                    | Setup Schedule      |   |
|--------------------|---------------------|---|
| Available Group    | Comdata             |   |
| Recurring Interval | Daily 🔽             |   |
| Repeat Interval    | 30 Minutes (1-1439) |   |
| Start Time         | 5:00 am 🔽           | ł |
| End Time           | 5:00 am 🔽           | ł |
| Active             |                     |   |
|                    | Cancel Save         |   |
| 5:00 AM            | Daily               | 4 |

**Recurring Interval**: Select *Daily, Weekly,* or *Monthly. Daily* is for every day. *Weekly* allows selection of which day(s) of the week to run the process. *Monthly* allows selection of the day of the month to run the process.

**Repeat Interval**: If you want the process to run one time on the specified day, leave blank. Otherwise specify how many minutes to wait before the next run.

**Start Time** and **End Time**: Select the hours the scheduler is to run the job. If the *End Time* is the same as the *Start Time*, the process will repeat running as defined by the Repeat Interval for all 24 hours of the day. The example shows running the job every 30 minutes all day, every day when activated.

Active: To have the scheduler run automatically, check this box. Unchecked, only manual ad hoc running will be available.

Click the Save button to keep changes; Exit to ignore.

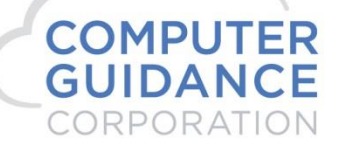

### Set up Comdata Vendor Default Values

eCMS Menu Path: A/P > Maintenance > Comdata Vendor Default Values

- Optionally set up **company level** default values to be used when maintaining Comdata vendor EFT information.
- *NOTE*: Available after eCMS v.4.1 SP2 Fix Pack 5. FP5 customers can request a manual installation of this feature.
- Select **EFT Type** *COMDATA* and click OK to maintain the values.

| Accounts F | ayable                     | EFT File Mai | intenance | APPCOM01 |  |
|------------|----------------------------|--------------|-----------|----------|--|
|            |                            | Com          | 3         |          |  |
|            |                            | EFT Type     | COMDATA V |          |  |
|            |                            |              |           |          |  |
|            |                            |              |           |          |  |
|            |                            |              |           |          |  |
|            |                            |              |           |          |  |
|            |                            |              |           |          |  |
|            |                            |              |           |          |  |
|            |                            |              |           |          |  |
|            |                            |              |           |          |  |
|            |                            |              |           |          |  |
|            |                            |              |           |          |  |
|            |                            |              |           |          |  |
|            |                            |              |           |          |  |
|            |                            |              |           |          |  |
| <u> </u>   |                            |              |           | Exit     |  |
| FR         |                            |              |           |          |  |
|            | Smarter Construction. Clou | Jd ERP.      |           |          |  |
|            |                            |              |           |          |  |
| ION        |                            |              |           |          |  |

Define the Company Level Comdata EFT Default Values.

- The internal **EFT Type** for Comdata is "D" as displayed in the heading.
- Any values provided here will populate corresponding Comdata type EFT <u>blank</u> values during vendor maintenance.

| Accounts Payable  |                   | EFT File Maintenance  | APPCOM02 |
|-------------------|-------------------|-----------------------|----------|
| EFT Type D        |                   |                       |          |
| Accour            | nt code<br>ner Id | VC321<br>8CGC8        |          |
| Code V<br>Bank II | Vord<br>) Number  | QATEST<br>122101706 < |          |
| Bank              | Account Number    | 4587545               |          |

Account Code, Customer Id and Code Word:

- These values are issued by Comdata. Work with your Comdata representative to get these values for each of your companies.
- The values are unique per company, not per vendor.
- Values must be entered in uppercase (all caps).

**Bank ID Number**: Select the Bank ID Number from the dropdown list or type in the number.

**Bank Account Number**: Enter your bank account number that is to be used for the Comdata transit point.

Press Enter or click the **OK** button to keep changes; click **Previous** or **Exit** to ignore; click **Delete** to remove the Comdata record.

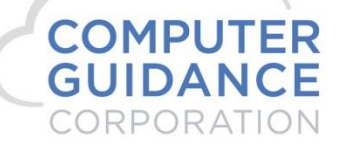

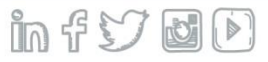

### Set up Comdata Vendors

MPU

CORPORATION

CO

GUIDA

### eCMS Menu Path: A/P > Maintenance > Vendor Master

Create a new vendor or update an existing vendor. Comdata is defined on the **General 2** and **Contacts** tabs.

| ; Accounts Payable |             |                  |             |                | /endor Ma | aintenance                  | Mode: Update | XAP05204 | APPM10 - |
|--------------------|-------------|------------------|-------------|----------------|-----------|-----------------------------|--------------|----------|----------|
| endor Number:      | 3610        | Ven              | dor Name:   | Comdata Vendor |           | Status: ACTIVE              |              |          |          |
| General            | General 2   | Contacts         | Balanc      | es             |           |                             |              |          |          |
|                    | Payables    | Control Account: |             |                | <         | Intercompany Vendor:        |              |          |          |
|                    | Cash Acc    | count (A or B):  |             | AV             |           | Separate Checks by Invoice: |              |          |          |
|                    | Proprieto   | or Name:         |             |                |           | Direct Sales Exceed \$5000: |              |          |          |
|                    | State Abb   | previation:      |             |                |           | Second Tin Notice:          |              |          |          |
|                    | State ID N  | Number:          |             |                |           | Halt Code:                  |              |          |          |
|                    | Country M   | Name:            |             |                |           | County Code:                |              |          |          |
|                    | Currency    | Rate Type:       |             | <              |           | Vender Data Formati         |              | -        |          |
|                    | Account     | Number:          |             |                |           | Vendor Data Format:         |              | ~        |          |
|                    |             |                  |             |                |           |                             |              |          |          |
|                    |             | Electro          | nic Funds 1 | ransfer        |           |                             |              |          |          |
|                    | Create EF   | FT :             |             | COMDTA 🗸       |           |                             |              |          |          |
|                    | Bank ID N   | lumber:          |             | 122101706 <    |           |                             |              |          |          |
|                    | Bank Acc    | count Number:    |             | 4587545        |           |                             |              |          |          |
|                    | Pre-Note:   | :                |             |                |           |                             |              |          |          |
|                    | Transfer    | Code:            |             | ~              |           |                             |              |          |          |
|                    | Account     | Code:            |             | VC321          |           |                             |              |          |          |
|                    | Custome     | r ID:            |             | 8CGC8          |           |                             |              |          |          |
|                    | Code Wo     | rd:              |             | QATEST         |           |                             |              |          |          |
|                    |             |                  |             |                |           |                             |              |          |          |
|                    |             |                  |             |                | Pre       | vious Delete                | Exit         | Ok       |          |
| 1                  |             |                  |             |                |           |                             |              |          |          |
| ED                 |             |                  |             |                |           |                             |              |          | 0.       |
|                    | Smarte      | er Constr        | uctio       | n Cloud        | FRP       |                             |              |          |          |
| ° F                | - Stricerty | 0. 0011011       | 00110       |                |           |                             |              |          |          |

Select the **General 2** tab.

- Set up Comdata in the Electronics Funds Transfer section of the screen.
- If the COMDTA EFT values for Bank ID Number, Bank Account Number, Account Code, Customer ID or Code Word are blank when Enter is pressed or the OK button is clicked, the values will be populated from the Comdata Vendor Default Values if it has been defined (see instructions above).

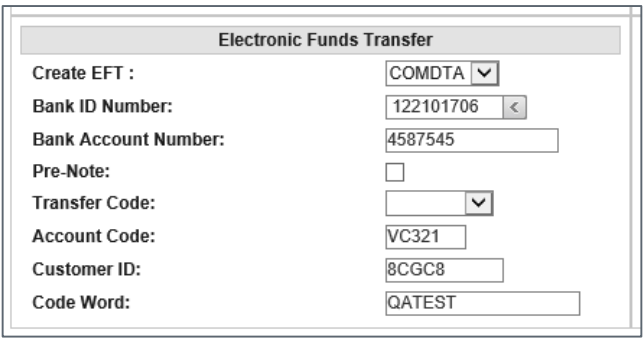

Create EFT: Select COMDTA from the dropdown.

**Bank ID Number**: Leave blank for default, select the Bank ID Number from the dropdown list or enter the number.

**Bank Account Number**: Leave blank for default or enter your bank account number that is to be used for the Comdata transit point.

Account Code, Customer Id and Code Word: Leave blank for defaults or enter the values issued by Comdata. The values must be exact in all caps and match the company/division provided by Comdata. If they are not correct, the transactions will not succeed.

Press Enter or click the **OK** button to keep changes; click **Previous** or **Exit** to ignore changes.

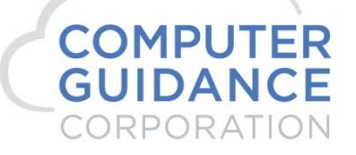

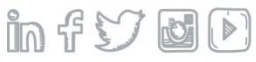

### Select the **Contacts** tab.

Create a contact for use by Comdata. You may have other contacts, as well.

| Accounts Payable                                     | 1                                        |              |          | Vendor Mainten | ance                                                    |                            | XAP056                | 01 A                      | PPM10 - 1                                                                                                    |                                                                   |         |
|------------------------------------------------------|------------------------------------------|--------------|----------|----------------|---------------------------------------------------------|----------------------------|-----------------------|---------------------------|----------------------------------------------------------------------------------------------------|-------------------------------------------------------------------|---------|
| Vendor: 3610                                         |                                          | Vendor Loc   | ation: 0 | Vendo          | or Name: Com                                            | ndata Vendor               | S                     | status: ACTI              | VE                                                                                                    |                                                                   |         |
| General                                              | General 2                                | Contacts     | Balances |                |                                                         |                            |                       |                           |                                                                                                    |                                                                   |         |
| Contact:<br>Title:<br>Salutation:<br>E-Mail Address: | Comdata Admin<br>Comdata<br>somename@som | ecompany.com |          |                | Phone<br>Extension:<br>Fax:<br>Cell:<br>Home:<br>Other: | 0<br>0<br>0<br>0<br>0<br>0 | 0<br>0<br>0<br>0<br>0 | Print:<br>E-Mail:<br>Fax: | Distributio Distributio Distri | n Type<br>urchasing<br>ayables:<br>ubcontrac<br>roject:<br>elete: | :<br>t: |

**Contact**: Enter textstring1<space>textstring2, similar to a first and last name with a single space between. The two text strings can be any value, but cannot contain a space or any special characters, just letters and numbers. The value is case insensitive.

Title: Enter "Comdata". The value is case insensitive.

**E-Mail Address**: An email address is required, but used only for informational purposes. It needs to be formatted as a valid email address, but does not have to be an existing address.

No other Contact information fields are required.

Press Enter or click the **OK** button to keep changes; click **Previous** or **Exit** to ignore changes.

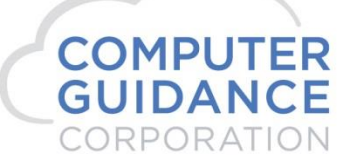

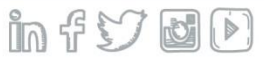

### **Process Invoices for Comdata Vendor(s)**

Invoice entry and payment processing for Comdata vendors are handled like any other vendor.

### Enter the invoices for the vendors, including Comdata vendor invoices.

### eCMS Menu Path: A/P > Processing > Enter Invoices

- Enter invoices using the normal invoice entry methods.
- If you use A/P batch entry or other A/P invoice import processes, you can still use them as normal., including invoices for Comdata vendors.

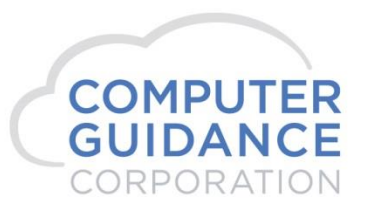

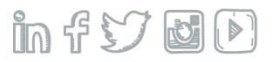

### Select the invoices to be paid, including Comdata vendor invoices.

eCMS Menu Path: A/P > Processing > Cash Disbursement 1 Pay Select

Review the Cash Disbursements report, as usual. Any selected Comdata vendor invoices will be on the report.

| DATE 10/13/17          | APP026            | 03 023 QA 4.1<br>CASH REQUIREME | ENTS REPORT          | TI                 | ME 7.33         |                       | PAGE 1               |               |                    |            |              |           |
|------------------------|-------------------|---------------------------------|----------------------|--------------------|-----------------|-----------------------|----------------------|---------------|--------------------|------------|--------------|-----------|
| VENDOR<br>NO. NAME LOC | INVOICE<br>NUMBER | G/L NUMBER                      | GROSS                | DISCOUNT<br>AMOUNT | PAID<br>TO-DATE | WITHHOLDING<br>AMOUNT | NET<br>AMOUNT        | Job<br>Number | DUE<br>DATE<br>PAY | SEP<br>CHK | SEL<br>NO. 1 | DO<br>NOT |
| 03610 Comdata Ve       | 10131701          | 0100.00000.000                  | 8,595.14<br>8,595.14 |                    | .00             | .00                   | 8,595.14<br>8,595.14 |               | 10/13/17           | N          | 6546         |           |
|                        | Sub Job TOTALS    |                                 | 8,595.14             |                    | .00             |                       | 8,595.14             |               |                    |            |              |           |
|                        | Job Number TOTALS |                                 | 8,595.14             |                    | .00             |                       | 8,595.14             |               |                    |            |              |           |
|                        | VENDOR PMT        |                                 | 8,595.14             |                    | .00             |                       | 8,595.14             |               |                    |            |              |           |
|                        |                   |                                 |                      |                    |                 |                       |                      |               |                    |            |              |           |

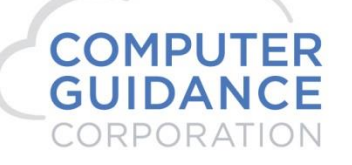

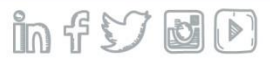

### **Process the checks**

### eCMS Menu Path: A/P > Processing > Cash Disbursement 2 Checks

Since Comdata vendor disbursements use EFT, no checks are created. If desired, you can create voided "checks" by checking the box for **Print EFT Void Check** on the Check Print screen to provide a "paper trail".

| Check Print               |                                                                                                    |
|---------------------------|----------------------------------------------------------------------------------------------------|
| Check Date:               | 09/30/2017 ×                                                                                                    |
| Manual Checks thru Date:  | 99/99/9999                                                                                                    |
| Checks by Job:            |                                                                                                    |
| Company Name on Check:    | <ul> <li>Image: A start of the start of the start of</li></ul> |
| Supplemental Check Stub:  | ✓                                                                                                    |
| Number Of Copies Of Stub: | 1                                                                                                    |
| Print Sequence:           | Vendor Number 🗸                                                                                                    |
| Print Check Report:       | ✓                                                                                                    |
| New Page/Vendor:          | <ul> <li>Image: A start of the start of the start of</li></ul> |
| Single Check Printing:    |                                                                                                    |
| Print EFT Void Check:     | ✓                                                                                                    |
| Job Queue:                |                                                                                                    |
|                           |                                                                                                    |
| Report Location:          | <                                                                                                    |

COMPUTER GUIDANCE CORPORATION

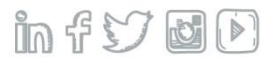

### Post the Disbursement Transactions

GU

ATION

### eCMS Menu Path: A/P > Processing > Cash Disbursement 3 Update

- The update process produces a Comdata Register report (APP718) of any Comdata EFT transactions disbursed.
- This report can be archived if you have the Archival license.

|              |                             |        | 03 023                  | 04 4 1                                                       |                   |              |                    |                 |                 |   |
|--------------|-----------------------------|--------|-------------------------|--------------------------------------------------------------|-------------------|--------------|--------------------|-----------------|-----------------|---|
| DATE 10      | /13/17                      | APP718 | 05 025                  | COMDATA REGISTER<br>CASH CO/DV 03 023 (<br>BANK G/L 0100.000 | QA 4.1<br>000.000 | JOURNAL DATE | 10/13/2017         | TIME 735.0      | 8 PAGE          | 1 |
| NU           | VENDOF                      |        | BANK<br>ACCOUNT#        |                                                              | GROSS             | r            | DISCOUNT<br>AMOUNT | CHECK<br>AMOUNT | CHECK<br>NUMBER |   |
| BANK ID<br>0 | ) 122101706<br>3610 Comdata | Vendor | 548913                  | ٤                                                            | 8,595.14          | 4            | .00                | 8,595.14        | 577444          |   |
|              |                             |        | VENDOR TOTAL            | L E                                                          | 8,595.14          | 4            | .00                | 8,595.14        |                 |   |
|              |                             |        | BANK TOTAL              | L E                                                          | 8,595.14          | 4            | .00                | 8,595.14        |                 |   |
|              |                             |        | DIVISION CONTROL TOTALS | s a                                                          | 8,595.14          | 4            | .00                | 8,595.14        |                 |   |
|              |                             |        | COMPANY CONTROL TOTAL:  | S E                                                          | 8,595.14          | 4            | .00                | 8,595.14        |                 |   |
|              |                             |        |                         |                                                              |                   |              |                    |                 |                 |   |
|              |                             |        |                         | End Of                                                       | Report            |              |                    |                 |                 |   |
| TER          | Sn                          | narte  | r Construction.         | Cloud ERP.                                                   |                   |              |                    |                 |                 |   |

### **Transmit Comdata Transactions)**

If you have set up the eCMS Connect Comdata Scheduler to run automatically, the accumulated Comdata transactions will be transmitted to Comdata on the next automatic run.

### Initiate Ad Hoc Transmission of Data

### eCMS Menu Path: Admin > Application Installation > eCMS Connect Setup (Scheduler

- You can manually initiate the transmission of the accumulated data to Comdata rather than waiting for the time(s) set up in the scheduler, or if the scheduler was not set up to run automatically (as shown in the Active column).
- When ready to transmit data to Comdata, click the *Run ad hoc job* **Action** button of the Comdata Scheduler Group.

|   | Application Installation Setup Schedule webservicesch |     |                |                    |              |                  |           |                      |           |             |                     |             |  |     | eschedule          |                          |     |              |     |  |   |
|---|-------------------------------------------------------|-----|----------------|--------------------|--------------|------------------|-----------|----------------------|-----------|-------------|---------------------|-------------|--|-----|--------------------|--------------------------|-----|--------------|-----|--|---|
| [ | Setup Instance                                        | Fie | eld Mapping    | Setup Notification | aps Setup Gr | oups             | Scheduler | Logs                 | Manage Sc | heduler     | ler Viewpoint Setup |             |  |     |                    |                          |     | Initial Load |     |  |   |
|   | Action Scheduler Group 🔺                              |     |                | Start Time (hrs)   | ¢            | End Time (hrs) ¢ | Recurring | Recurring Interval ¢ |           | Tue Wed Thu |                     | Fri Sat Sun |  | Sun | Day of the Month ¢ | Repeat Interval (mins) ¢ | Ac  | ctive ¢      |     |  |   |
|   | 🕨 🔎 🖉 🎽                                               | ٢   | A/P Cash Dist  | bursements Payment |              |                  |           |                      | Da        | Daily       |                     |             |  |     |                    |                          |     |              | 1   |  | Ν |
|   | 🕨 🔎 🖉 🗡                                               | ٢   | Actual Costs ( | QA_400             |              | 5:00 AM          |           | 5:00 AM Dai          |           | ily         |                     |             |  |     |                    |                          |     |              | 120 |  | Ν |
|   | 💽 🔊 🌌 🗙 Budget QA_400                                 |     |                | 5:00 AM            |              | 5:00 PM          | Da        | Daily                |           |             |                     |             |  |     |                    |                          | 120 |              | N   |  |   |
| ~ | 🕨 🔎 🖉 🗡                                               | ٢   | Comdata        |                    |              | 5:00 AM          |           | 5:00 AM              | Da        | Daily       |                     |             |  |     |                    |                          |     |              | 30  |  | Ν |

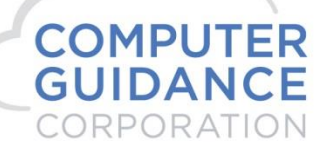

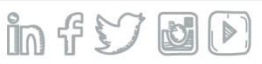

http://support.computerguidance.com/support/

http://cgcportal.computerguidance.com/

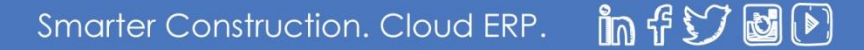

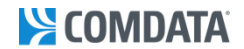

## Q&A

## **THANK YOU FOR ATTENDING!**

# CORPORATE PAYMENTS

www.comdata.com 1.800.COMDATA payments@comdata.com Nicole Frailey Director – Construction Comdata 615-542-4842 nfrailey@comdata.com

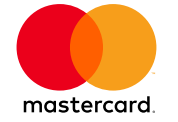

The Comdata MasterCard is issued by Regions Bank, pursuant to a license by MasterCard International Incorporated. MasterCard is a registered trademark of MasterCard International Incorporated. Comdata is a registered trademark of Comdata Inc.

© 2016 Comdata Inc. All Rights Reserved.